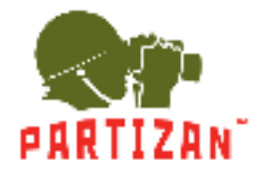

# **CMS PRO SURVEILLANCE SYSTEM**

# **USER MANUAL**

# Lite

# Introduction

### 1. Summary:

CMS Pro Surveillance System User Manual》 introduces the software features and configuration operation of CMS Pro. Please go through this user manual before operating.

## 2. Symbol agreement:

The meaning of symbols hereinafter is as following:

| Symbols  | Statement                                                                                                |
|----------|----------------------------------------------------------------------------------------------------|
| []       | "[]" refers interface, menu and data sheet, e.g. "[Add User] interface"                                  |
| []       | " ( ) " refers button, e.g. "click (OK) "                                                                |
|          | Introduction: make some complement explanation to the contents.                                          |
|          | Warning:prompt the warning in order to avoid damage caused by improper operation.                        |
| $\wedge$ | Note: prompt operation notes in order to avoid data loss and device damage caused by improper operation. |

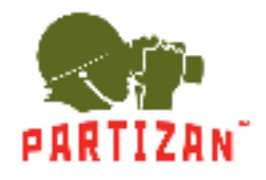

# TABLE OF CONTENTS

| 1 | Introd | luction                        | . 4 |
|---|--------|--------------------------------|-----|
|   | 1.1    | System Introduction            | . 4 |
|   | 1.2    | Configuration requirement      | . 5 |
| 2 | Proga  | rm Install                     | . 6 |
|   | 2.1    | Install the CMS                | . 6 |
| 3 | Quick  | Guide                          | . 9 |
|   | 3.1    | Login CMS                      | . 9 |
|   | 3.2    | Home Page Introduction         | 10  |
|   | 3.2    | Device Management              | 11  |
|   | 3      | 3.3.1 Add Device               | 11  |
|   | Э      | 3.3.2 Delect and Modify Device | 14  |
|   | 3 4    | Group Management               | 15  |
|   | 3      | 3.4.1 Add a group              | 16  |
|   | Э      | 3.4.2 Delete Group             | 17  |
| 4 | Video  | Surveillance                   | 18  |
|   | 4.1    | Real-time Video                | 18  |
|   | 4      | I.1.1 Real-time preview        | 18  |
|   | 4      | I.1.2 Local Video              | 20  |
|   | 4      | 1.1.3 PTZ Setting              | 21  |
| 5 | Video  | Playback                       | 24  |
|   | 5.1    | Video Playback                 | 24  |
|   | 5.2    | Video cut and download         | 27  |
| 6 | EMap   |                                | 30  |
|   | 6.1    | Map add                        | 30  |
|   | 6.2    | Edit Map                       | 33  |

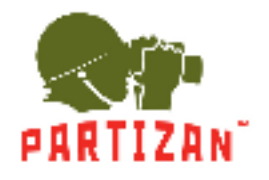

### PARTIZAN CMS PRO User Manual

|   | 6.2         | Add HotSpots             |
|---|-------------|--------------------------|
|   | 6.4         | Edit HotSpots            |
| 7 | Alarm       | Event                    |
|   | 7.1         | Event Center             |
|   | 7.2         | Event Handling 40        |
| 8 | Confi       | guration Management      |
|   | 8.1         | Basic Settings           |
|   | <b>B</b> .2 | File Setting             |
|   | 8.2         | Plan Configuration       |
|   | 8           | .3.1 View Plan           |
|   | 8           | .3.2 Event plan          |
|   | 8           | 3.3.3 Alarm Subscription |
| 9 | User I      | Management               |
|   | 9-1         | User Configuration       |

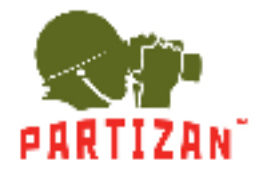

# **1** Introduction

#### **1.1** System Introduction

CMS Pro is a professional surveillance system software which support muti-user, multi-window and multilanguage, voice talk, EMap, alarm and etc. CMS Pro is compatible with various access devices. This is a stable, reliable and easy operation system.

CMS Pro is software applications for embedded network CCTV monitoring equipment including NVR,IP Camera, IP Dome, PCNVR, decoding device and AV decoding card, it can support real-time preview, remote configuration, recording,playback, alarm, electric map and etc..

- Simple Component Design: Multiple components can be installed in one PC For a highly integrated.
- 550 end users System: Add as much as 50 end users, fully meet the various system permissions management solution.
- > Find back the password with the super user permissions batch function.
- Interface container processing mode: Elaborate method of container handling, simplifies the screen and single switch, significantly improved screen operation experience.
- Channel management mode: Add the channel management mode, adapt the IP monitoring more.
- > Compatible with custom tools to generate configuration files.
- Consider more for UE : Provide visual image type control panel based on the UE, reverse the USES the required type.

Need only visible display mode:on client component interface elements, joined the need only visible display mode, the calendar, time, the toolbar, the system info, etc., to join the design pattern.

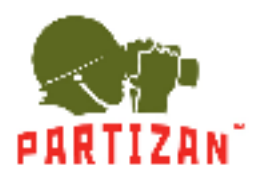

## 1.2 Configuration requirement

Lowest requirement of client to run CMS Pro see below table 1-1:

| Table 1-1 lo | owest configuration |
|--------------|---------------------|
|--------------|---------------------|

| Parameter             | Introduction                                                                                                    |
|-----------------------|----------------------------------------------------------------------------------------------------|
| CPU                   | Intel Pentium IV 3.0 GHzor more                                                                                 |
| RAM                   | DDR3 1GB                                                                                                    |
| HDD                   | Available space is more than 10 GB                                                                              |
| Operation<br>System   | Microsoft Windows 7、Microsoft Windows 8.1、Microsoft Windows 10                                                  |
| Display<br>Resolution | Resolution above 1024×768, suggest to use resolution of 1280×1024<br>Hardware support version above DirectX9.0c |

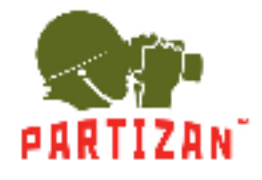

# 2 Progarm Install

## 2.1 Install the CMS Pro

Double click Partizan CMS Pro 1.0.exe to install this program;

Step 1: Complete the installation following the guide, click [Next], see "Figure 2-1":

| Partizan CMS Pro 1.0 Setup | - U<br>Welcome to Partizan CMS Pro Setup | X |
|----------------------------|------------------------------------------|---|
| 5                          | Select the setup language:<br>English    | 2 |
|                            |                                          |   |
|                            | Next > Canc                              | đ |

Figure 2-1

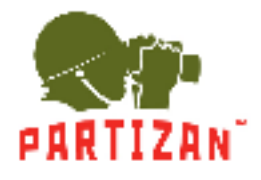

Step 2: System pop up [Select installation folder] dialog box, as Figure 2-2 shows.

| Partizari CMIS PTD 1.0 Setup          | - X                                       |
|---------------------------------------|-------------------------------------------|
| Select Application Folder             |                                           |
| Please choose the directory for the   | e installation.                           |
| 📁 Setup will instal Partice           | an CMS Pro 1.0 in the folder shown below. |
| To install to a different folder, did | k Browse and select another folder.       |
| Destination Folder                    |                                           |
| C:\Program Files (x86)\Partiza        | niPartizan CMS Pro Browse                 |
|                                       |                                           |
|                                       |                                           |
| Required free space: 168, 12 MB       |                                           |

Figure 2-2

Configured according to the needs CMS Pro The application installation directory, or specify the path to the program is used by default.

Step 3:: click [Next], System popup [install] dialog box, as Figure 2-3 shows.

| 구경 이 것은 것 같아? 것 같                                               |                           |             | -     |
|-----------------------------------------------------------------|---------------------------|-------------|-------|
| Ready to Install                                                |                           |             | 6     |
| Setup is now ready to begin installing Par                      | tizan CMS Pro 1.0 on you  | r computer. | 2     |
| Click Instal to continue with the installation<br>any settings. | m, or Back if you want is | review or c | hange |
| Destination Folder:<br>C: Program Files (x86) Partiza           | n)Partizan CMS Pro        |             |       |
|                                                                 |                           |             |       |
|                                                                 |                           |             |       |

Figure 2-3

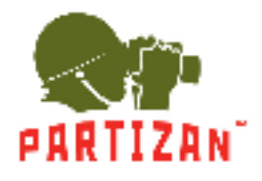

Step 4: Click [install] the system displays [install]interface.

Step 5: after the installation is complete, you are prompted to "click [Finish] button to exit the Setup Wizard" interface Figure 2-4 shows.

| Partizan CMS Pro 1.0 Setup | - 🗆 X                                                     |
|----------------------------|-----------------------------------------------------------|
|                            | Installation Completed                                    |
|                            | Partizan CMS Pro 1.0 has been installed on your computer. |
|                            | Click Finish to exit Setup.                               |
|                            | Launch Partizan CMS Pro                                   |
|                            |                                                           |
|                            |                                                           |
|                            | Enish                                                     |

Figure 2-4

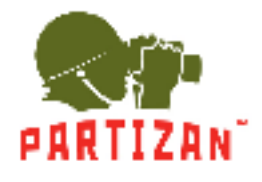

# 3 Quick Guide

## **3.1** Login CMS

Double-click to run it, open login page, as shown in figure 3-1. Input username and password, Click [Login]

to log into the client.

|           | CMS PRO                  | - | x |
|-----------|--------------------------|---|---|
|           | T ABDAIL                 |   |   |
| Username: | 48mm)                    |   |   |
| Password: |                          |   |   |
|           | Save Rowwood 📃 Anto Logo |   |   |
|           | Login                    |   |   |
|           |                          |   |   |

Figure 3-1 The client login

Check [Save password] and [Auto login], it will log in current user next time by default.

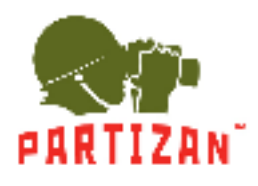

### 3.2 Home Page Introduction

CMS homepage as shown in figure 2-6, it can be divided into sub-window area, business logic, alarm statistics,

tool sets, alarm event.

| ingin |                                         |   |                                           | Alim Skild                                                              | das<br>Today       |
|-------|-----------------------------------------|---|-------------------------------------------|-------------------------------------------------------------------------|--------------------|
|       | Rocking Video<br>Solding manager        | ٥ | Ann a feat                                | 41<br>8)-<br>7)-<br>61<br>91-<br>91-<br>91-<br>91-<br>91-<br>91-<br>91- |                    |
| ٩     | Video Playlocia<br>Read congene sintesk | R | Event Handdel<br>Event hansk, svent gaz y | Toolist                                                                 | Rock Hotler Awre 7 |
|       | Man Contio                              | Ø | Кероките Накаде                           | 0                                                                       | the long           |

Figure 3-2 CMS homepage

• Click <sup>th</sup> in right corner interface, switch to another user logged on to the client;

• Click in right corner interface, lock the screen. After locking the screen, not able to operate the client. To unlock, need to be in [the screen is locked, enter the current user name and password to unlock] enter the current username and password in the prompt box to unlock;

- Click in right corner interface, client interface can be minimized interface display;
- Click in right corner interface, client interface can be displayed in full screen;
- Click in right corner interface, be able to exit the client.

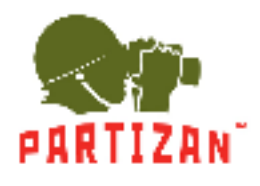

## **3.3 Device Management**

#### 3.3.1 Add Device

For the first time using the software, it is needed to add a device. Device online column shows all online device of current LAN.

Method 1: (1) Click [Resource Management]  $\rightarrow$  [Add Device], As shown in figure 3-3:

| anade | Bayca Onine.    |                          |             |                  | Detault     | Arcsunt at | min  |                                               | And                                          | Retresh        |
|-------|-----------------|--------------------------|-------------|------------------|-------------|------------|------|-----------------------------------------------|----------------------------------------------|----------------|
|       | P Index         | - tr                     | 8           |                  | iryin       |            | ी    | at                                            | Senti num                                    | per            |
|       |                 |                          |             |                  |             |            |      |                                               |                                              |                |
|       |                 |                          |             |                  |             |            |      |                                               |                                              |                |
|       | Variagod Disko: | 27                       |             |                  | ×           |            |      | Del Gence                                     | Add Device                                   | . D            |
|       | Variagod Dovice | si llo                   | Name        | Style            |             | Alarm      | Port | Del Dence                                     | Add Device Inter                             | + 0            |
|       | Variagod Dicect | 27<br>LP<br>192.1561.104 | Name<br>Lun | Style<br>Encoder | Jhanne<br>U | Alarm<br>2 | Port | Del Dence Status<br>Status<br>Office/ Invoict | Add Device and<br>Operate<br>Desite D VodAy@ | s o<br>Scurved |

Figure 3-3 Resource Management

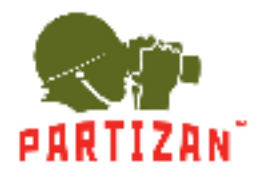

(2) Complete device information, then click [Save and Continue] or [Save], then can see the device in

the Managed Devices column. see "Figure 3-4":

| Device Name:    |              | *   | Device Type: End | coder           | -  |
|-----------------|--------------|-----|------------------|-----------------|----|
| Way to Login:   | Common Login | - * | Sertal Number:   |                 |    |
| IP/Domain Name: |              | *   | Video Input:     |                 |    |
| Device Port:    | 8000         | *   | Alarm Input:     |                 | _  |
| User Name:      | admin        | *   |                  |                 |    |
| Password:       |              |     | Alarm Output:    |                 |    |
| Manufacturer:   | default      | - * | Group by Device  | save alarm vide | 20 |

Figure 3-4 Decive Edit

Method 2: (1) Click [Resource]  $\rightarrow$  [Refresh], see "Figure 3-5":

| extor-Venege | Greep Manage  |                           |      |              |                   |         |       |                                      |                |            | _         |
|--------------|---------------|---------------------------|------|--------------|-------------------|---------|-------|--------------------------------------|----------------|------------|-----------|
| S243607      | Device 0 Here | 0-5                       |      |              | Owlead            | Assouth | admin |                                      | Add            | 1          | Selteniti |
|              | U.I. Braker   | TP                        |      |              | 54 yén            |         |       | tal.                                 | - Seri         | di manusie | 5         |
|              |               |                           |      |              |                   |         |       |                                      |                |            |           |
|              | 4542121074    |                           |      |              | 04                | Name    |       | Ве Семон                             | Add Davies     | ava st     | 1         |
|              | incex         | 19<br>19<br>192.108.1.104 | Nome | Sys<br>Brats | ca<br>Statte<br>0 | Aberra  | Port  | De Dente<br>Status<br>office/Integer | Add Danks<br>C | Ive of     | Corfai    |

Figure 3-5 Managed Devices

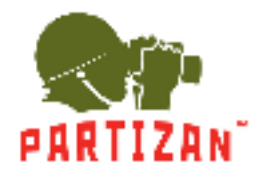

(2) Complete the previous operation, the online device will show in the Device Online, select device you

wanna to add, then click [Add], you will see added device in the Managed Devices, see "Figure 3-6":

| okos Menego | Group Wanage | -                              |              |                  |           |            | 44.000    |                                |                            |                     | 1000  |
|-------------|--------------|--------------------------------|--------------|------------------|-----------|------------|-----------|--------------------------------|----------------------------|---------------------|-------|
| Incode      | Beacei Cri   |                                |              |                  | Dofesik   | Account    | note      |                                | Add                        | B                   | otics |
|             | Index        | IF                             |              |                  | Style     |            | h         | TN                             | 50                         | al number           | ē.    |
|             |              |                                |              |                  |           |            |           |                                |                            |                     |       |
|             |              |                                |              |                  |           |            |           |                                |                            |                     |       |
|             |              |                                |              |                  |           |            |           |                                |                            |                     |       |
|             |              |                                |              |                  |           |            |           |                                |                            |                     |       |
|             |              |                                |              |                  |           |            |           |                                |                            |                     |       |
|             |              |                                |              |                  |           |            |           |                                |                            |                     |       |
|             |              |                                |              |                  |           |            |           |                                |                            |                     |       |
|             |              |                                |              |                  | S.        |            |           | 1 197                          | 1 - 22                     |                     |       |
|             | C topores    | evices                         |              |                  |           |            |           | Cel Device                     | Acci Device                | sont                |       |
|             |              | 10.000                         | 1200         | Co.              | Transie . | Alarm      | Par       | Status                         | 8                          | Operate:            |       |
|             | T Index      | II.                            | Name         | in the second    |           |            |           |                                |                            |                     |       |
|             | □ todes      | 17<br>192.156.1.114            | Name<br>Gen. | Lincoshe         | 3         | D          | υu        | Office Insect                  | Datatas 🗇 1                | ni in Pictor        | arfa  |
|             | i Index      | 17<br>192.156.1.114<br>0017754 | Name<br>Can  | Encode<br>Encode | 2         | 0<br>- 121 | UU<br>All | Officient Instate<br>Officient | Dalato 🗇 1<br>De etercitor | auiγ⊠ C<br>antvia C | anfa  |

Figure 3-6 Managed Devices

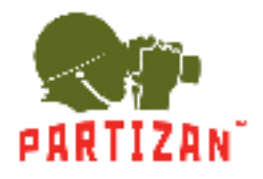

#### 3.3.2 Delect and Modify Device

In[Managed Devices]choose the added device, then click <sup>[]</sup>,can delect the device.

In[Managed Devices]choose the added device, then click<sup>2</sup>, can modify the device. see figure 3-7:

|                 |                 | Device Edit                        |   |
|-----------------|-----------------|------------------------------------|---|
| Device Name:    | 192.168.1.102   | * Device Type: Encoder *           |   |
| Way to Login:   | Common Login *  | * Senal Number:                    |   |
| IP/Domain Name: | 192.168.1.102   | * Video Input:                     |   |
| Device Port:    | 8000            | * Abrm Input:                      |   |
| User Name:      | admin           | *                                  |   |
| Password:       | •••••           | Alarm Output:                      |   |
| Manufacturer:   | default v       | * Group by Device Save alarm video |   |
|                 | Cat Davice Info | Save and Continue Save Cancel      | 1 |

Figure 3-7 Add the device's network parameter

On this interface, user can change the device's parameter, like device's name, login type, device IP, device port, username, password and manufacturer etc. Then input administrator's password, and click Save to finish the parameter adding.

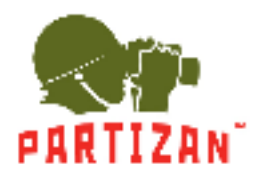

### **3.4** Group Management

In[Resource management] click [group management], enter the group management interface.

System allows two methods to add device group methods, method 1: Add a device in the device management by grouping devices by default group names for the device IP; method 2: Add a custom group in group management, you can combine multiple channels are merged into a custom group of devices, and the channel name is renamed. Figure 3-8 shows:

| CMS PRO             | fina Data House     |                      | AS 0 7 - 1  | * |
|---------------------|---------------------|----------------------|-------------|---|
| Device Manage Croup | Manago              |                      |             |   |
| Croup Br Br         | Nessence Matagement |                      |             |   |
|                     | Index               | Belong to the device | Postan Name |   |
|                     | 3C1                 |                      |             |   |

#### Figure 3-8 Group Management

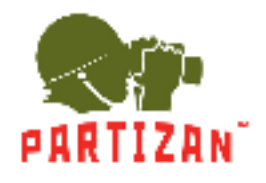

#### 3.4.1 Add a group

According to the user needs to create a new group will be added to the specified channel grouping.

Add grouping specific steps are as follows:

Step 1: click Add Group in the group management interface 🛛 🧖 , Pop up Group Set dialog box, as shown in

#### Figure 3-9 is shown:

|                                                                                                  | Group Set |      | *       |
|--------------------------------------------------------------------------------------------------|-----------|------|---------|
| Group_5                                                                                          |           |      |         |
| Search Ca<br>Search Cam<br>Too test<br>Too Cam<br>Too Too<br>Too Too<br>Too<br>Too<br>Too<br>Too | Channel   | Name | Operate |
| · · · · · · · · · · · · · · · · · · ·                                                            |           | ОК   | Gancel  |

Figure 3-9 Add a Group

Step 2: click to expand has been added in the system devices list on the left, select custom group needs to receive the channel, drag the mouse to group resource list on the right and the channel with the same name in the name column.

Step 3: user custom group name, click **(**OK**)**, grouping was added successfully.

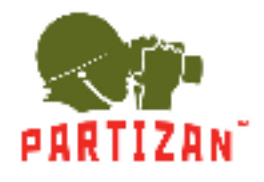

### 3.4.2 Delete Group

Remove grouping specific steps are as follows:

Step 1: Click Delete a group in the group management interface 🔍 , Pop-up remove grouping prompt box,

as shown in Figure 3-10 is shown:

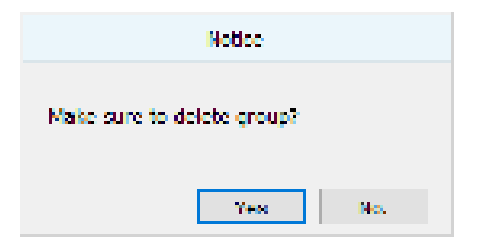

Figure 3-10 Delete Group

Step 2: click **[**OK**]** To confirm your choice to complete the Group deleted.

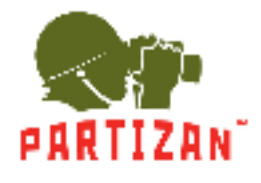

# 4 Video Surveillance

### 4.1 Real-time Video

IMS300 support realtime preview, local recording, snapshot, PTZ control etc.

#### 4.1.1 Real-time preview

Steps show as below:

Step 1: click [Realtime Monitor] in business logic area, the system will show the realtime monitor interface;

Step 2: In the device list at the right side of interface, choose the channel and drag to video window; It will show the realtime monitor interface in video window. See below figure 4-1.

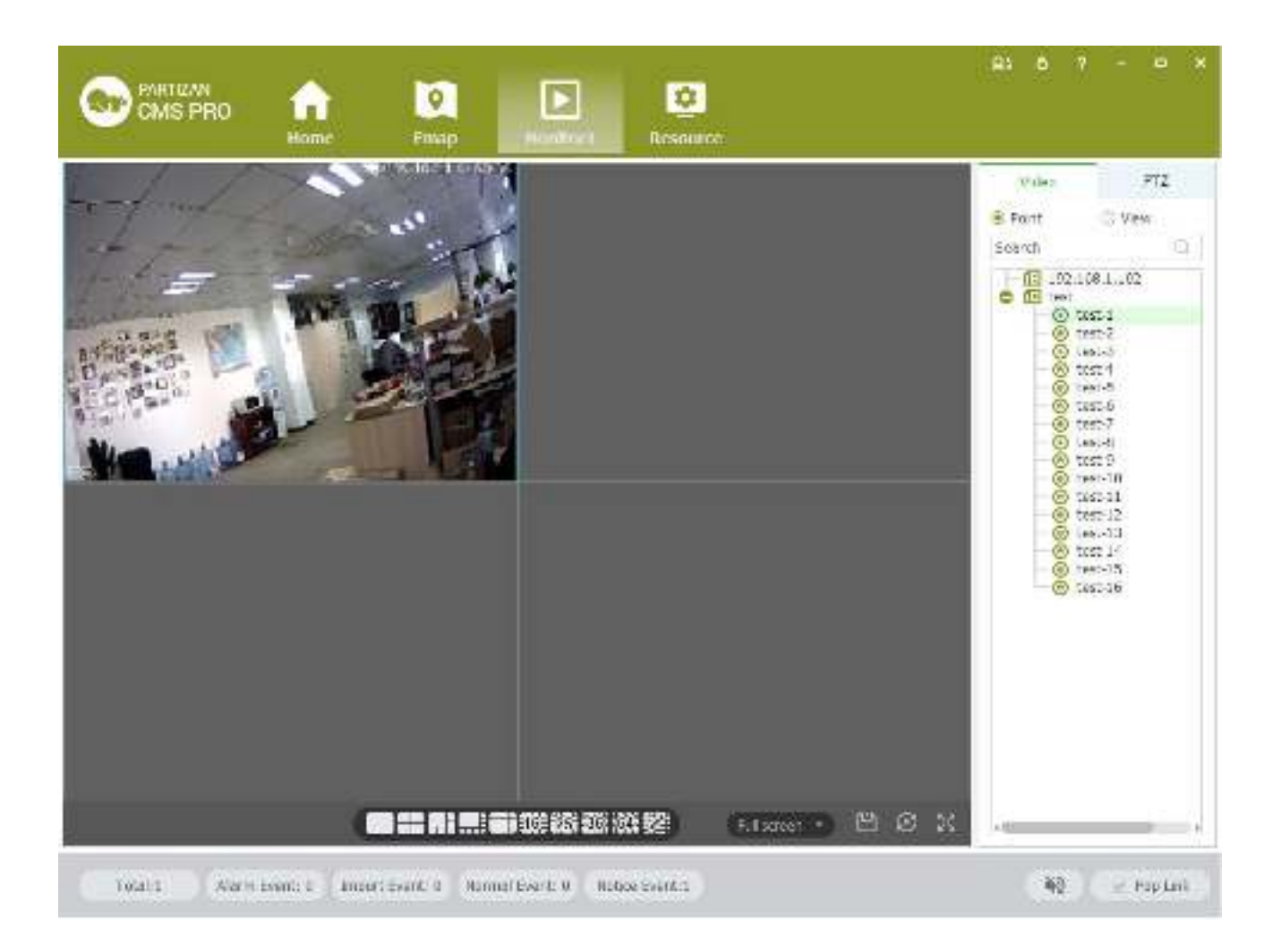

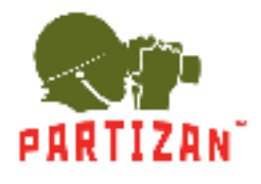

#### PARTIZAN CMS PRO User Manual

#### Figure 4-1 Real-time Video

| No. | Item                            | Description                                                                                                    |
|-----|---------------------------------|----------------------------------------------------------------------------------------------------|
| 1   | Stream Info                     | Show the channel stream information                                                                                                    |
|     |                                 | <ul> <li>EPTZ: control operations direction up, down, left, right, upper left, upper right, left blew, right blew;</li> <li>Description of the second second secon</li></ul> |
|     |                                 | <ul> <li>Recording: turn on or turn off (Recording document was default save under<br/>default software local recording path);</li> </ul>                                                                                                    |
|     |                                 | • Capture: capture current channel image (capture file was default save under default software local capture file path);                                                                                                    |
|     |                                 | • Recording playback: used for current channel video;                                                                                                    |
| 2   | Operations                      | • Region image: turn on or turn off electric enlargement;                                                                                                    |
|     |                                 | • Talkback: turn on or turn off pronunciation talkback;                                                                                                    |
|     |                                 | • Voice: turn on or turn off audio.                                                                                                    |
| 3   | Local                           | Used for switch local and video wall.                                                                                                    |
| 4   | Picture<br>segmentation<br>mode | Used for set screen segmentation mode.                                                                                                    |
| 5   | Aspect Ratio                    | Choose video aspect ratio, which used to adjust picture size to original ratio or fit window                                                                                                    |
| 6   | Save View                       | Saving current window layout and opened video source as the same image plan.                                                                                                    |
|     |                                 | After saving image plan, it can be performed at view plan of [Plan Configuration]                                                                                                    |
| 7   | Wheel Guard                     | Turn on or turn off current channel wheel guard                                                                                                    |
| 8   | Full Screen                     | Switch Video Window to full screen, double-click video window or press Esc or click right click to choose "exit full screen".                                                                                                    |
| 9   | Device                          | Display equipment and channel .                                                                                                    |
| 10  | PTZ                             | Setting up PTZ preset point, point to point wheel guard and auxiliary function .                                                                                                    |

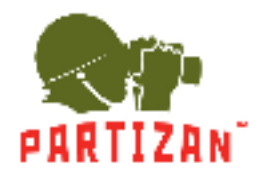

#### 4.1.2 Local Video

Recording operation step:

Step 1:Click video window 🗖 at bottom right of real-time preview or right click to choose [open recording ].

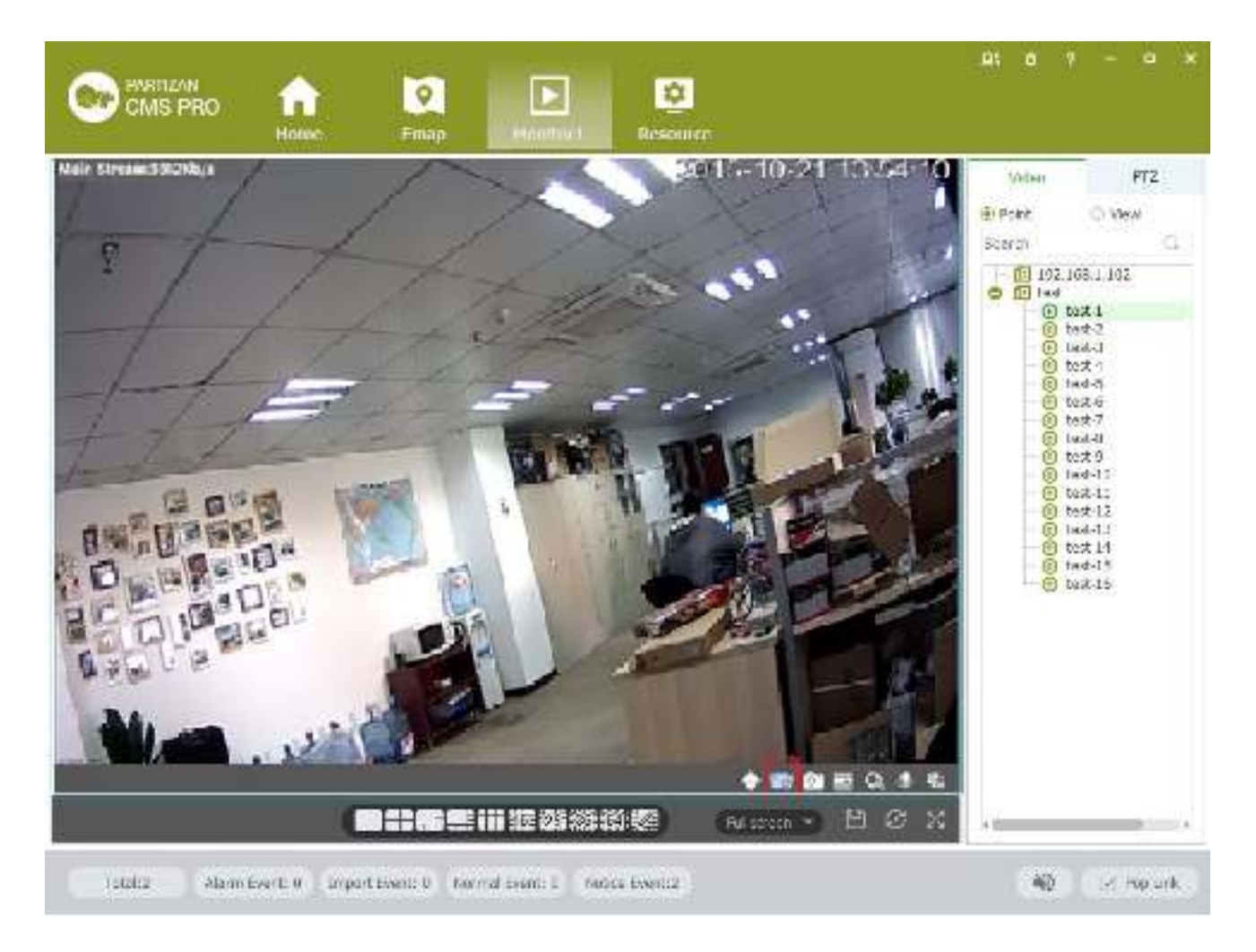

Figure 4-2 Local video

Step 2: Once recording finished, click a or right click [closed recording].

 $\square$ 

: Statement: Modify image default save path under  $[basic setting] \rightarrow [document setting] \rightarrow [recording setting].$ 

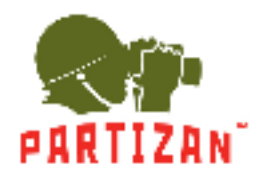

### 4.1.3 PTZ Setting

Achieving speed dome camera full range monitoring by setting PTZ direction, preset point and point to point wheel guard.

Previewing speed dome camera monitoring image, click speed dome camera preview interface and the PTZ tabs at right side of the interface, the system display PTZ interface ,see figure 4-3.

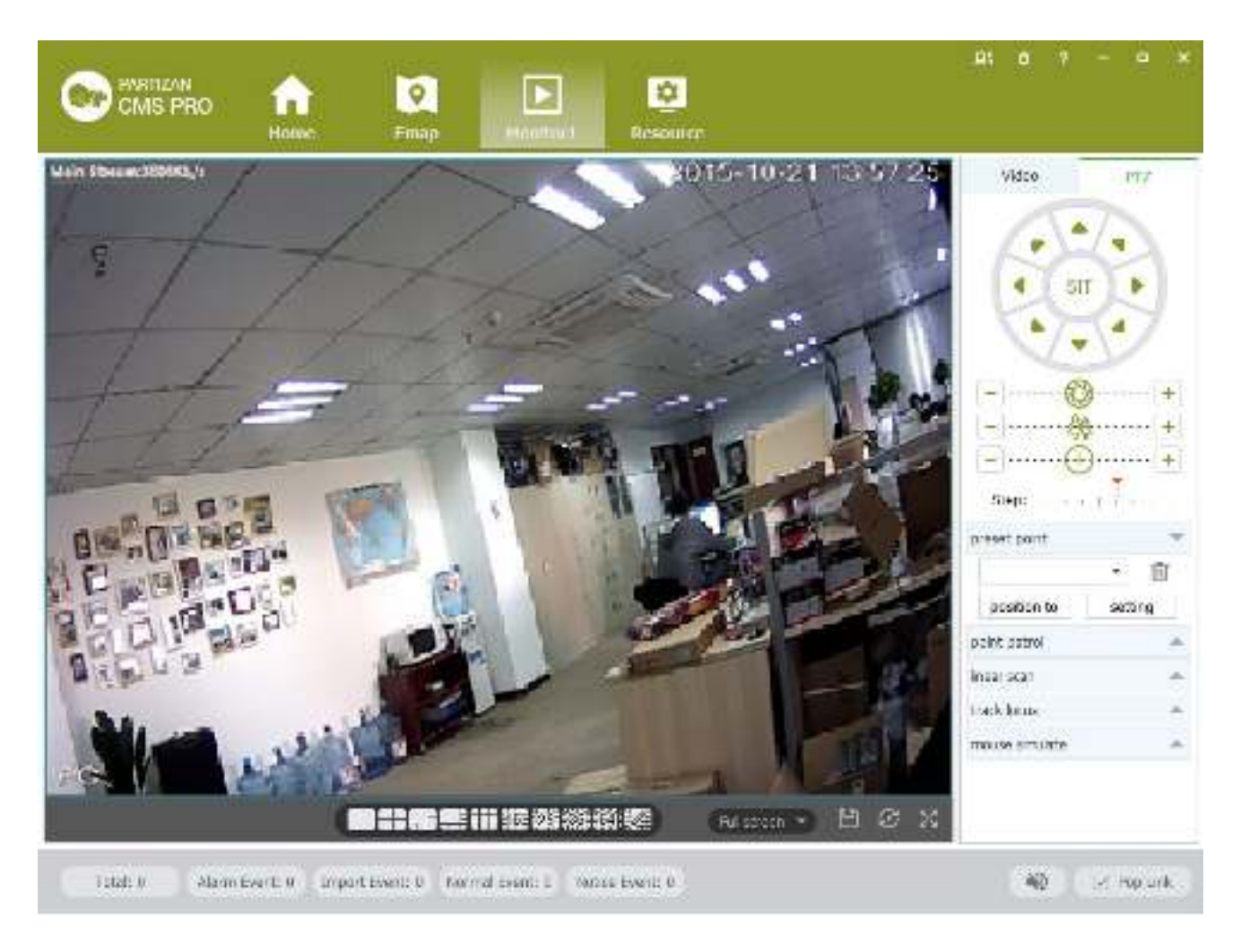

Figure 4-3 PTZ control

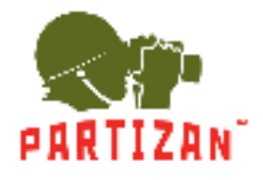

#### PARTIZAN CMS PRO User Manual

| Parameters                           | Description                                                                                                    |
|--------------------------------------|----------------------------------------------------------------------------------------------------|
| 3D Positioning                       | Opened 【3D Positioning】, controlling PTZ by mouse relative position in preset window.                                                                                                    |
| Mouse Simulating                     | Using mouse to control eyeball camera.( the effect is same as 【Open PTZ】)                                                                                                    |
| Direction key                        | Achieved 8 directions PTZ operation, up down left right upper left upper right, bottom left, bottom right.                                                                                                    |
| SIT<br>three-dimensional positioning | Clicking one point at video monitor interface, PTZ will turn to the point, and the point will move to middle point of screen, support zoom function, using mouse to drag in the monitor screen interface, drag frame support 1-36anamorphosis, pressing on mouse from upper left to bottom right, that will be larger, Pressing on mouse to drag, which from bottom right to upper left, that will be small . the frame size will be smaller, the multiple will larger, otherwise will be smaller. (the function just only use mouse to control.) |
| Step length                          | Used for PTZ turning speed, achieve 1-8 different turning step length setting.                                                                                                    |
| Zoom                                 | Control speed dome camera and do zoom operation.                                                                                                    |
| Focusing aperture                    | For focus control, adjust the clarity. Adjust speed dome camera aperture, adjust brightness                                                                                                    |
| Preset<br>Point to point wheel guard | Using direction button to turn PTZ to needing position, entering preset result in preset<br>frame, put the button to save.<br>Achieve different wheel guard auto carry out.                                                                                                    |
| Aux Function                         | Light on/off, Aux1 on/off, Aux2 on/off.                                                                                                    |

#### Preset Setting:

- Step 1: Moving camera to target position by clicking Direction Key
- Step 2: Click preset point tabs;
- Step 3: Input preset point name.;
- Step 4: Click Setting, current monitoring area of the camera will be one preset point

Set other preset at drop-down menu by clicking [Position]

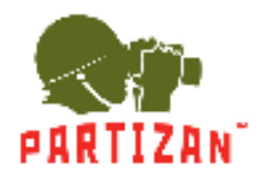

Cruise Setting:

- Step 1: Click [Cruise];
- Step 2: Click +, [New Cruise] pop up;

Step 3: After parameter setting, click [Save], See figure 4-4:

| ÷        |
|----------|
|          |
| ÷        |
| e Cancel |
|          |

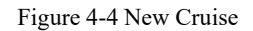

Select cruise at Cruise between points tab, Click ▶, Cruise start; Click ☑, Modify setting cruise line.

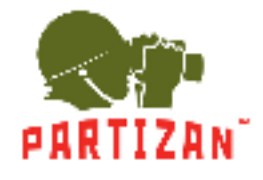

# **5** Video Playback

Recording could be checking by channel, time and different type and replay/edit.

### 5.1 Video Playback

Detailed playback operation steps:

Step 1: Click [Playback] (see Figure 3-2, section 2), it will show [Playback] interface, see figure 5-1:

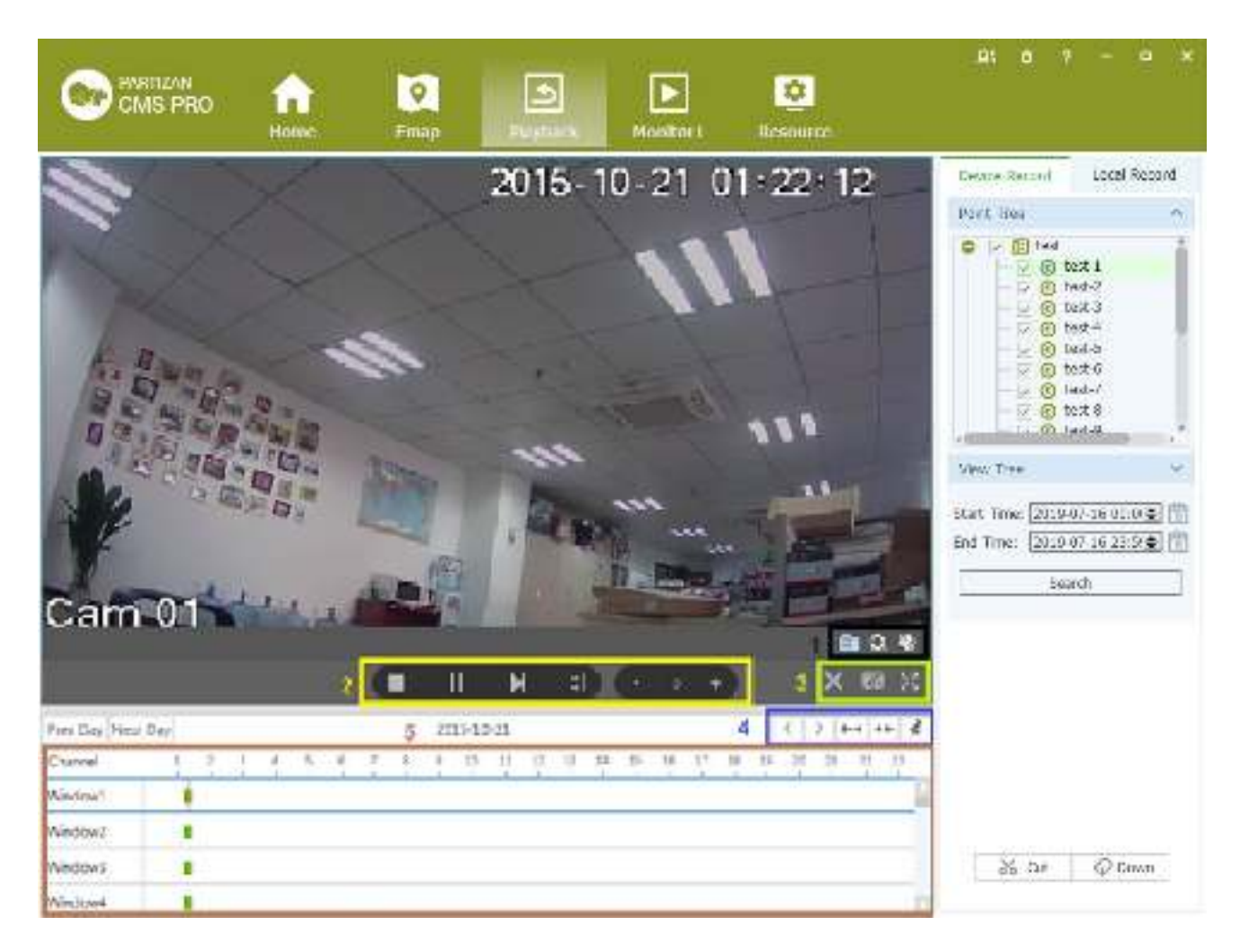

Figure 5-1 Video playback

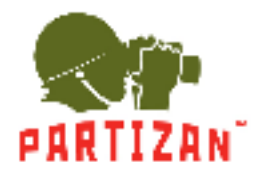

### PARTIZAN CMS PRO User Manual

| No | Item                  | Description                                              |
|----|-----------------------|----------------------------------------------------------|
|    |                       | • Screenshot: Screenshot on current recording;           |
| 1  | Shortcut Key          | • Area Image: Elec-amplify on/off;                       |
|    |                       | • Voice: Adjust voice of current recording.              |
|    |                       | • Stop: Stop playback on current channel;                |
|    |                       | • Pause: Pause/play on current channel;                  |
| 2  | Play Toolbar          | • FF: Fast forward on current channel;                   |
|    |                       | • Synchronization: Multi-channel replay Synchronization; |
|    |                       | • Slow down: Slow down replay on current channel;        |
|    |                       | • Speed up: Speed up replay on current channel.          |
|    |                       | • Stop all: Stop all replay;                             |
| 3  | Window Shortcut       | • Division: Division current replay user-defined         |
|    |                       | • Full Screen: Switch to Full Screen.                    |
|    |                       | • CLeft: Time schedule move left;                        |
|    |                       | • Right: Time schedule move right;                       |
| 4  | Time Schedule Control | • Zoom in: Time schedule unit amplification;             |
|    |                       | • Zoom out: Time schedule unit reduced;                  |
|    |                       | • <b>Watermark:</b> Watermark for current recording.     |
| 5  | Time Schedule Bar     | Choose replay position on current channel.               |
| 6  | Point Tree            | Device/channel display.                                  |
| 7  | View Tree             | Date of recording                                        |
| 8  | Advanced Search       | Recording searching.                                     |
| 9  | Video Cut/Download    | Cut/Download Video.                                      |

Step 2: Choosing device channel at upper right side.

Step 3: Choosing starting/ending time, click [search]

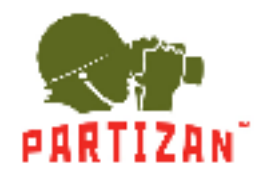

PARTIZAN CMS PRO User Manual

Available recording will be shown at time schedule bar when searching finished, Figure 5-2:

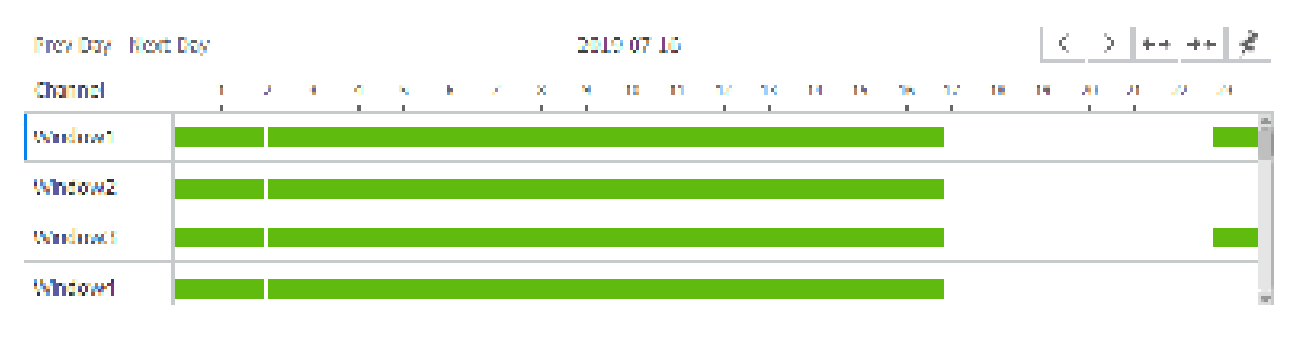

Figure 5-2 Recording search

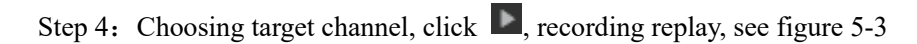

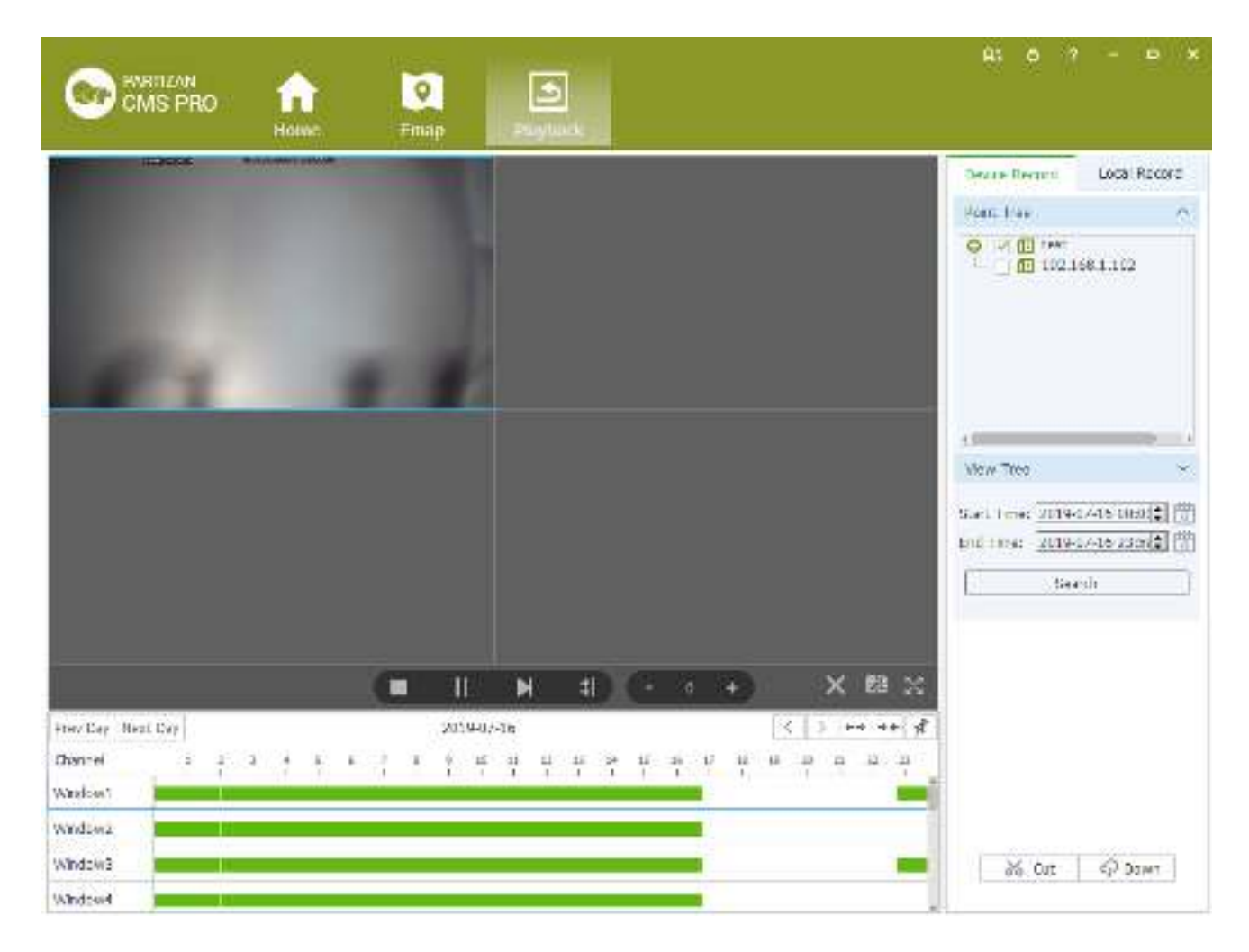

Figure 5-3 Playback

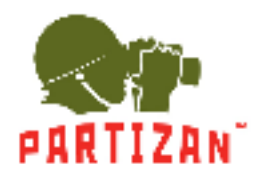

## 5.2 Video cut and download

Step 1: Click from the clip download area(No.9 area of Diagram5-1) of [Playback] interface.

Then mouse will show as  $\stackrel{>}{\sim}$  in time bar.

Step 2: Left click to select start point at the channel time bar which want to clip, Then left Click again at another position to select the end point. See figure 5-4:

| Prev Day Nes | t Day |   |   |   |   |   |   |   | 20 | 15-10 | -20 |    |    |    |    |    |     |    |    | <  | 2 4 | + + | r+  j€ |
|--------------|-------|---|---|---|---|---|---|---|----|-------|-----|----|----|----|----|----|-----|----|----|----|-----|-----|--------|
| Channel      | 1     | 2 | з | 4 | 5 | 6 | 1 | 8 | 9  | 10    | 11  | 12 | 15 | 14 | 15 | 15 | 17  | 38 | 19 | 20 | 21  | 22  | 23     |
| Window1      |       |   |   |   |   |   |   |   |    |       |     |    |    |    |    |    | цų. |    |    |    |     |     |        |
| Window2      |       |   |   |   |   |   |   |   |    |       |     |    |    |    |    |    |     |    |    |    |     |     |        |
| Window3      |       |   |   |   |   |   |   |   |    |       |     |    |    |    |    |    |     |    |    |    |     |     |        |
| Window4      |       |   |   |   |   |   |   |   |    |       |     |    |    |    |    |    |     |    |    |    |     |     | -      |

Figure 5-4 Video cut and download

Step 3: Right click at the time bar to select [Plan Add] after you select the starting point and end point;

Step 4: Continue click at the video clip area (No.9 area of figure 5-1)), see figure 5-5;

| Downloading    | Downloaded |     |         | ×       |
|----------------|------------|-----|---------|---------|
| 🏨 Download Pre | арнос      | 0.8 | Al Mart | Altanel |
|                |            |     |         |         |
|                |            |     |         |         |
|                |            |     |         |         |
|                |            |     |         |         |
|                |            |     |         |         |
|                |            |     |         |         |
|                |            |     |         |         |
|                |            |     |         |         |
|                |            |     |         |         |

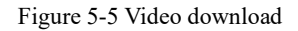

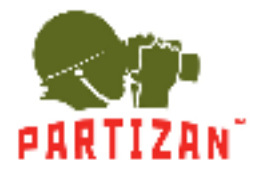

| Item        | Name           | Description                                        |  |  |
|-------------|----------------|----------------------------------------------------|--|--|
| Downloading | Downloading    | Display the current progress of the download tasks |  |  |
| Downloaded  | Finish         | Display download task has been completed           |  |  |
| All Start   | Start          | Start all download tasks in list                   |  |  |
| •           | Start/ Suspend | Start to download current task                     |  |  |
| ×           | Cancel         | Cancel download current task                       |  |  |
| C           | Open           | Open the folder which video download               |  |  |

Step5: click or To download of editing video

Step6: click to check the video clip after downloaded, see figure 5-6:

| Downloaded Downloaded |           |
|-----------------------|-----------|
| V Downloaded 0        | Al Delete |
|                       |           |
|                       |           |
|                       |           |
|                       |           |
|                       |           |
|                       |           |
|                       |           |
|                       |           |
|                       |           |
|                       |           |

Figure 5-6 Finished list

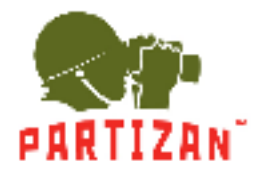

| Item       | Name       | Instruction                          |
|------------|------------|--------------------------------------|
| All Delete | Delete all | Remove all finished download in list |
|            | Play       | Play currently finished download     |
| C          | Open       | Open the folder where video download |
| 4          | Cancel     | Remove currently finished download   |

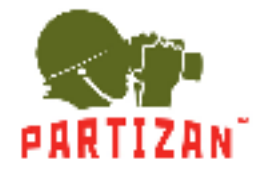

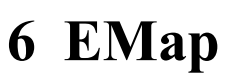

EMap can quickly learn the location of the camera, and alarm host deployed, it is closely related to alarm function, when alarm occurs on the map, there is alarm hint, and according to this, we can take immediate protect action.

### 6.1 Map add

EMap associated with groud, a groud can add one EMap.

The specific steps of the add EMap as below:

Steps 1: Click [EMap] at window area(see figure 3-2 picture 1)System display [EMap] interface, see figure 6-1:

| CMS PRO AN PROMO | û: o ? - ¤ ×                                                                                                    |
|------------------|----------------------------------------------------------------------------------------------------|
| Admss            | Search<br>I tott<br>I tott |

Figure 6-1 EMap

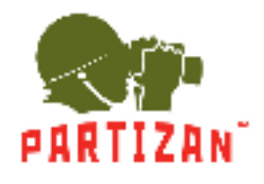

Step 2: After add EMap name, click[Preview] to find pic file in PC, click [OK] to complete add in EMap. See figure 6-2:

| Map Name:<br>Select Map Picture: |      | Browser |
|----------------------------------|------|---------|
| Remark:                          |      |         |
|                                  | Save | Cancel  |

Figure 6-2 Map Add

Step 3:After success to add EMap, it will turn to defulted [Preview Model].After add EMap, see figure 6-3:

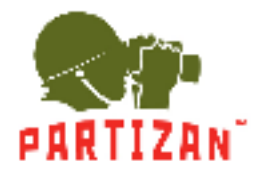

#### PARTIZAN CMS PRO User Manual

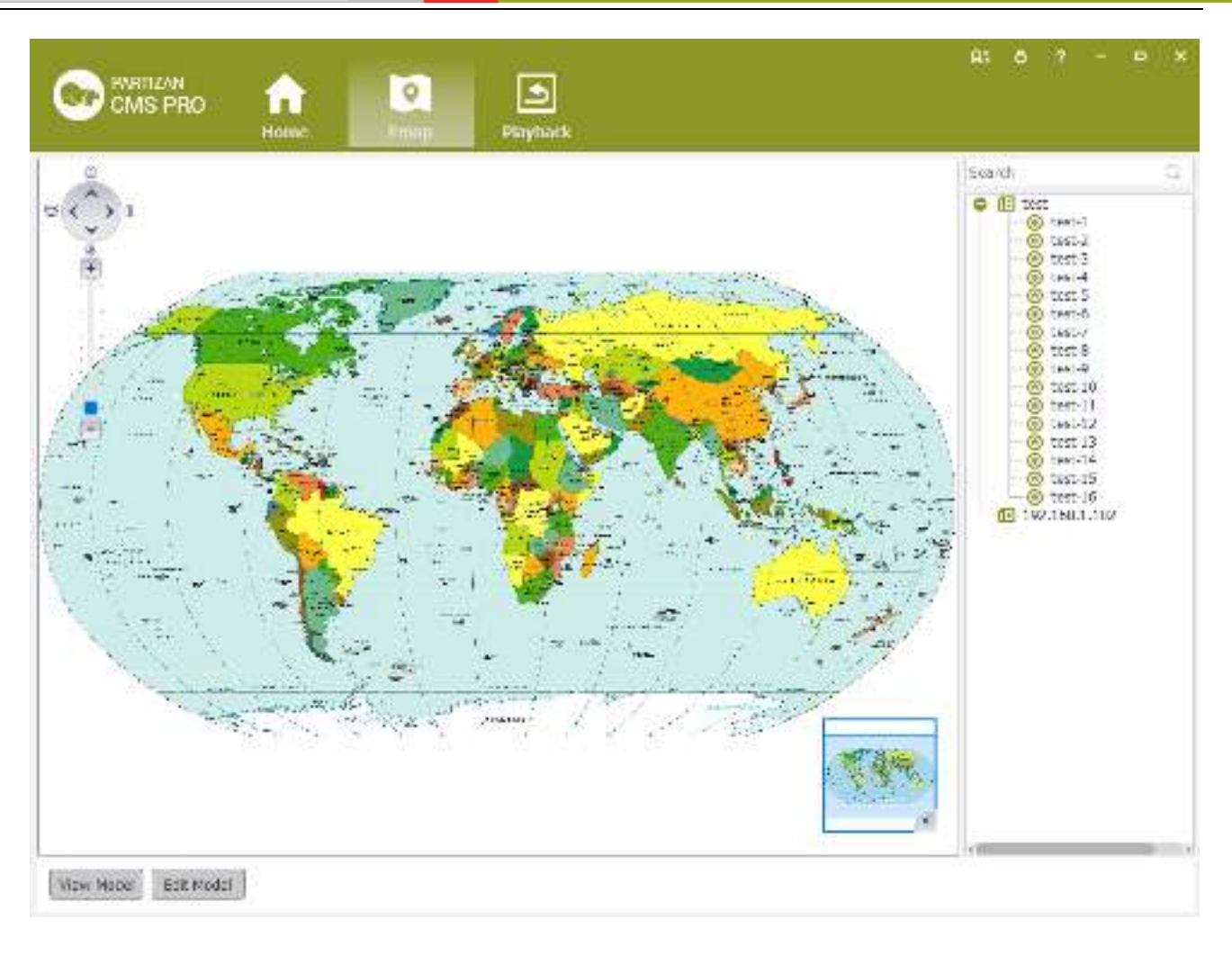

Figure 6-3 EMap Adding Complete Interface

**A**: The map pic format should be png,jpg,or bmp.

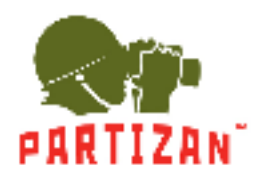

## 6.2 Edit Map

The specific steps of editing map as below:

Step 1:Click [Edit Model] at toolbar, see figure 6-4:

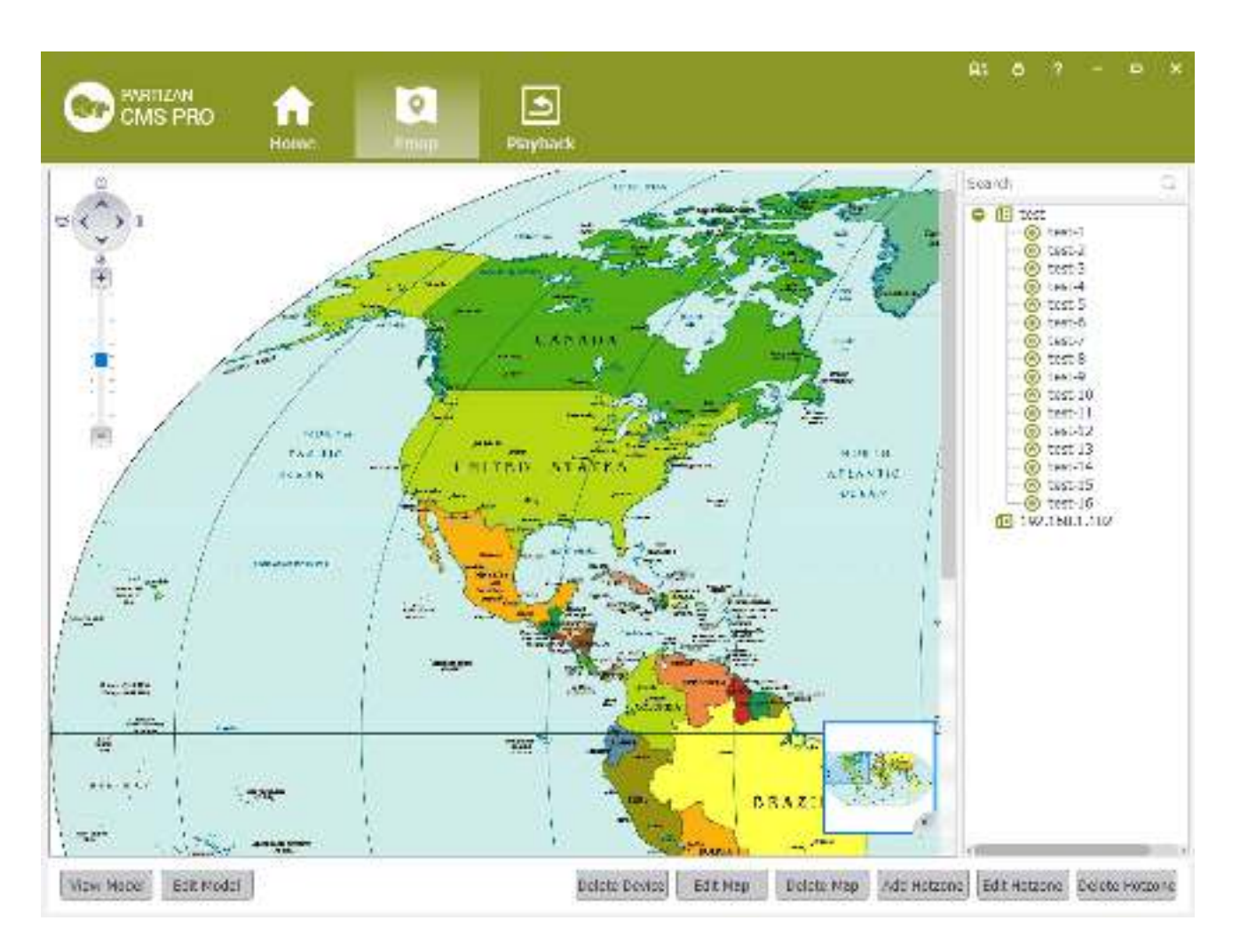

Figure 6-4 Edit Model

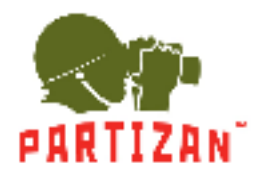

Step 2:Click [Edit Map],see figure 6-5:

| Map Name:           | World                                         |      |
|---------------------|-----------------------------------------------|------|
| Select Map Picture: | zan/Partizan CMS Pro/mapimg/polit-map.jpg Bro | wser |
| Remark:             |                                               |      |
|                     |                                               |      |

Figure 6-5

Step 3: Choose map, modify the name and click [Save] to finish the map modification.

Delete the current map operation:

Click  $[Edit Mode] \rightarrow [Delete Map]$  to delete the current map in the menu.

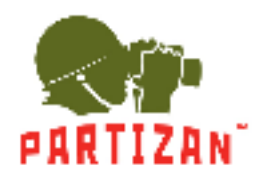

## 6.3 Add HotSpots

Set submap of related map by hotspts configuration under editor state of the map.

Adding hotspots steps:

Step 1: Click 【Add Hotspots】 under editor mode of the map ,see figure 6-6.

| Map Name:           |      |         |
|---------------------|------|---------|
| Select Map Picture: |      | Browser |
| Remark:             |      |         |
|                     |      |         |
|                     | Save | Cancel  |

Figure 6-6 Add HotSpots

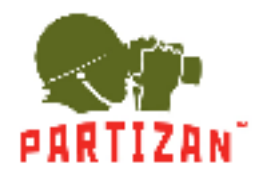

Step 2: Fill in the map name, click 【Browser】 to find the photos in the local PC, choose one photo and click 【OK】 to add this map ,see figure 6-7

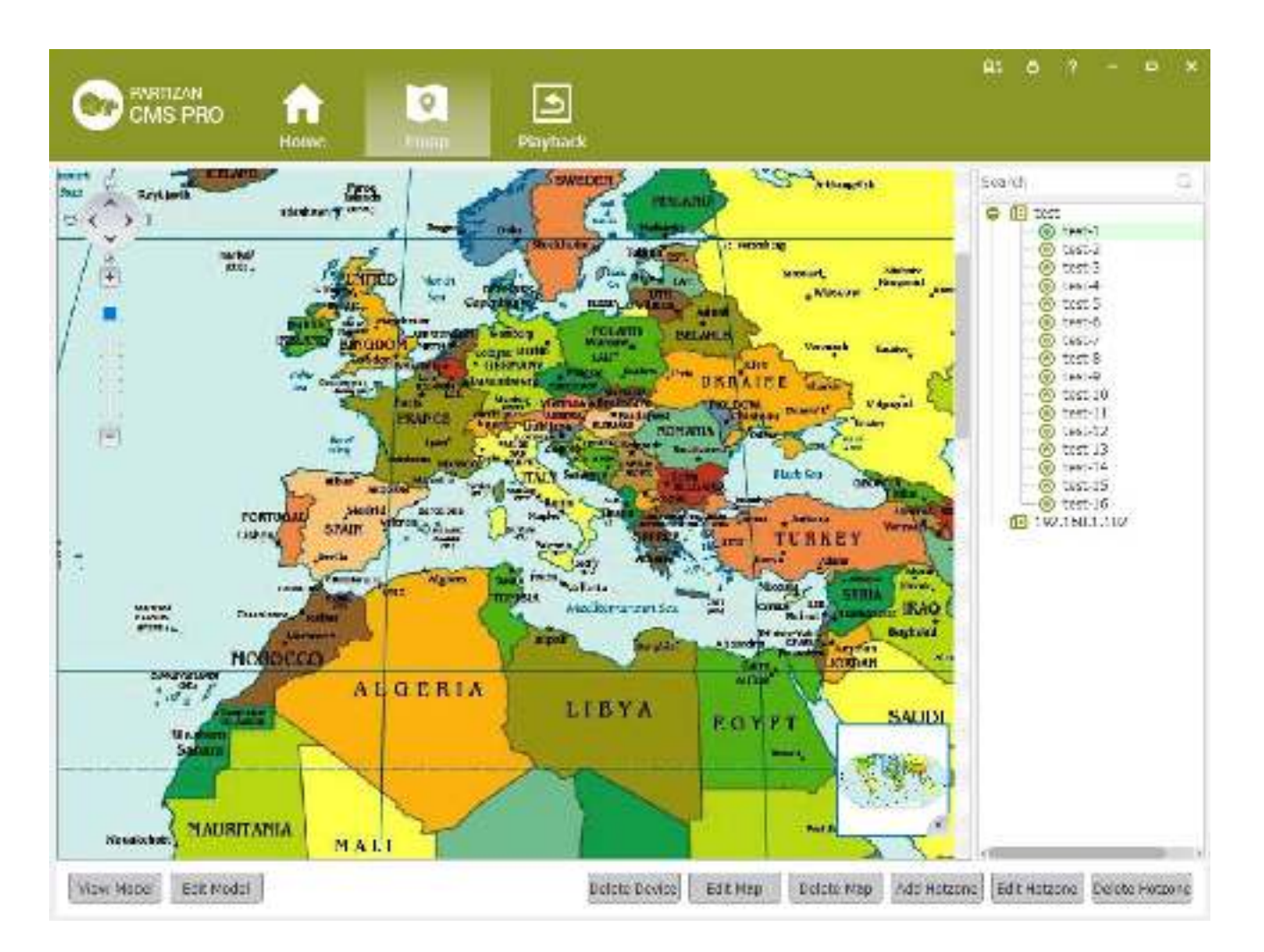

Figure 6-7 HotSpots Adding Complete Interface

When you finish all the above steps, you can click the hotspots icons to go into the submap.

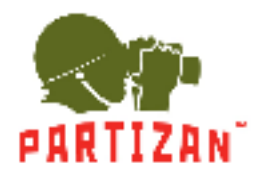

## 6.4 Edit HotSpots

You can edit the hotspots when it is necessary:

Step 1: Choose the hotspot you want to edit and click [Edit Hotspot], see figure 6-8

| Map Name:           | China                                          |
|---------------------|------------------------------------------------|
| Select Map Picture: | ministrator/Desktop/sy_59570127254.jpg Browser |
|                     |                                                |
| Kemark:             |                                                |
|                     | Save Cancel                                    |

Figure 6-8 Edit HotSpots

Step 2: Modify the name and photo of hotspots map, click [Save] to finish the modification.

Delete current hotspot map operation:

Click  $[Edit Mode] \rightarrow [Delete Hotspot Map]$  to delete the current map in the menu.

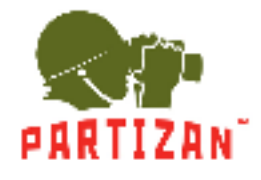

# 7 Alarm Event

There are two parts of alarm centre event, one is event center, another is event handling:

### 7.1 Event Center

IMS300 alarm center supports check and deal with all kinds alarm events.see figure 7-1:

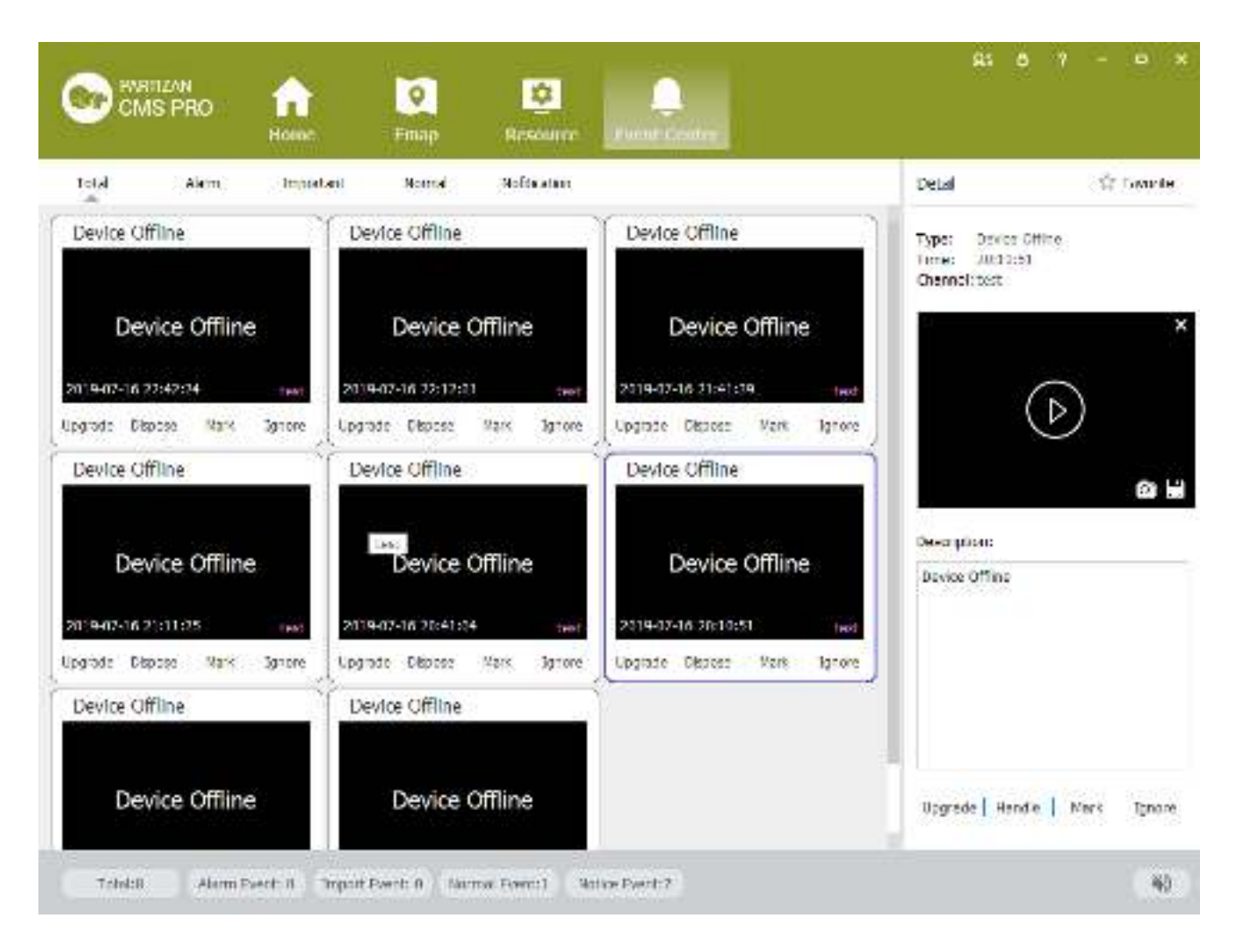

Figure 7-1 Event Center

Upgrade: From low to high, there are four levels: prompt event, ordinary event, important event and alarm event Handle: Double-click the event, jump out of the event processing interface, fill in the handler, contact information, select the processing method; The event processing interface has two functions: [real-time video] and v [ideo]

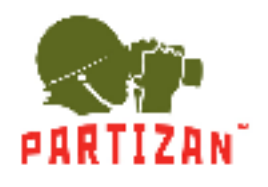

#### playback ]

Mark: Event in the event processing interface

Ignore: Click [ignore], the event is not displayed in the event center, but the event can be queried in the event processing.

Detall: Display event details, can play event video, support capture and save

Favorate: In the event processing interface, the event is superimposed on the searched event

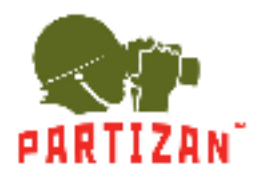

## 7.2 Event Handling

Query event: select point location, start time, end time, event type, processing type, click search, and all events that meet the criteria will pop up (see figure 7-2).

| CMS PRO            | fin<br>House           | <b>Q</b><br>Emap       | Q               | Q.<br>Event Cester |                     |           | At 0 7 - 0 ×             |
|--------------------|------------------------|------------------------|-----------------|--------------------|---------------------|-----------|--------------------------|
| No.                | Time                   | тура                   | shim Type       | Channel            | spose Stati Opinion | Eavorte   | Ran Exont Operate Even   |
| Intration Event#1  | 2019-07-16<br>18:25:10 | Device Offine          | Prompt<br>Event | test               | Not<br>Receipt      |           | @ Device O History       |
| Oufcabon Event#2   | 2019 07 16 18:04:55    | Device Offine          | Brompt<br>Event | test               | Not<br>Receipt      | Ĥ         | Smith G                  |
| Oilcation Event.43 | 2019-07-16<br>19:10:05 | Device Office          | Prompt<br>Event | test               | Not<br>Receipt      | \$        | V (ind-1                 |
| Sufcation L Vent#1 | 2019-07-16<br>19:40:20 | Device Office          | Prompt<br>Event | lesi.              | Not<br>Recept       | ŵ         | () test 4                |
| Olication Event.V5 | 2019-07-16 20:10:51    | Device Office          | Prompt<br>Event | test               | Not<br>Receipt      |           | C C test-5               |
| Inframe Event#6    | 2019-07-16 20:11:04    | Device Offine          | Prompt          | test               | Not<br>Recent       | ŵ         | - ⊽ @ test-7             |
| Cofcation Events?  | 2019 07 16 21:11:25    | Device Offine          | Prompt<br>Event | test               | Not<br>Receipt      | 弁         | - 2 @ test 9             |
| Constituter and    | 2019-07-16             | Device Offine          | Normal          | test               | Not<br>Beccint      | 会         | Sean Time: 2019-07-16 @  |
| Oufcation Lyent#9  | 2019-07-16 22:12:01    | Device Office          | Prompt<br>Event | test.              | Not<br>Receipt      | ŵ         | End Time: 2019-07-16 🐳 📑 |
| Cation Even. V1    | 2019-07-16<br>22:42:24 | Device Office          | Prompt<br>Event | test               | Not<br>Receipt      |           | Form Type: 41 *          |
|                    |                        |                        |                 |                    |                     |           | Dispose Status: (Al -    |
|                    |                        |                        |                 |                    |                     |           | search                   |
|                    |                        |                        |                 |                    |                     |           | Ŷ                        |
| ©© = 10            | ) (3) Current Pape     | a 1 /Total 1 Pagesi To | tal 10 Records  |                    | Expert              | Export Al |                          |

Figure 7-2 Event Query

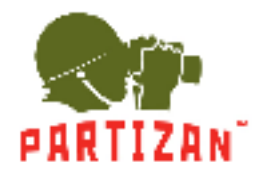

Event processing: double-click the event, jump out of the event processing interface, fill in the handler and contact information,

and select the processing state; The event processing interface has two functions: [real-time video] and v [ideo playback]. see

#### figure 7-3

|                                               | O ×                        |
|-----------------------------------------------|----------------------------|
| Event Handling Uve X                          | 20                         |
| Channel: Lest<br>Taxon - Databandane Marcalan | Device: Jani<br>Teach 1990 |
| 102. 1119 09 10 21.41.59                      | Retak                      |
|                                               | Device Offine              |
| Permit:                                       | Cpinion                    |
| Contact                                       |                            |
| Dispose Stabus: 🛞 Not Receipt 👘 Aar           | Receict 🛈 Okoosod 🗠 Igrore |
| arev form next item                           | Utorace OK Cancol          |

Figure 7-3 Event Handling

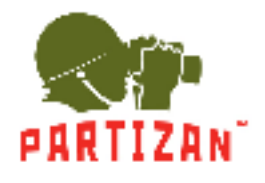

Export event: [export current] and [export all] function, click export, select the path, fill in the file name, and save, see figure 7-4

| CMS PRO              | fine<br>House          | <b>⊘</b><br>Emap       | Q               | Q.<br>Funnt Center |                     |                | A: 0 7          |                   | *       |
|----------------------|------------------------|------------------------|-----------------|--------------------|---------------------|----------------|-----------------|-------------------|---------|
| No.                  | Time                   | Турл                   | shim Type       | Channel            | spose Stati Opinion | Eavorite       | Ron Excit       | Operat            | le Even |
| Critication Event#1  | 2019-07-16 18:25:10    | Device Offine          | Prompt<br>Event | test               | Not<br>Receipt      | $\dot{\Omega}$ | @ Device        | History           | 2       |
| Confication Event#2  | 2019 07 16 18:04:55    | Device Office          | Brompt<br>Event | test               | Not<br>Receipt      | - 17           | Seatt.          |                   | - 63    |
| Olization Event.43   | 2019-07-16 19:10:05    | Device Office          | Prompt<br>Event | test               | Not<br>Receipt      | 会              | EX S            | led-1             | Î       |
| Confication Livent#4 | 2019-07-16             | Device Office          | Prompt          | lesi.              | Not<br>Recent       | 17             |                 | text-1            |         |
| Quication Event.V5   | 2019-07-16             | Device Office          | Prompt          | test               | Not                 | ŵ              | -28             | test-5            | - 1     |
| Conference Everet#6  | 2019-07-16             | Device Offine          | Prompt          | test               | Not                 | th.            |                 | test-7            |         |
| Confication Events?  | 2019 07 16 21:11:25    | Device Offine          | Brompt<br>Event | test               | Not<br>Receipt      | 弁              | C N N           | test 9<br>test-10 |         |
| Aparine prenett      | 2019-07-16             | Device Offine          | Import          | test               | Not<br>Recent       | 畲              | Bean Time: 20   | 19-07-16          | • [7]   |
| Oufcation Lyent#9    | 2019-07-16<br>22:12:01 | Device Office          | Prompt<br>Event | lesi.              | Not<br>Recent       | 1îr            | End Time: 20    | 19-07-16          |         |
| Cloation Event. V1   | 2019-07-16 22:42:24    | Device Office          | Prompt<br>Event | test               | Not<br>Receipt      |                | Even: Type:     | 41                |         |
|                      |                        |                        |                 |                    |                     |                | Dispose Status: | 161               |         |
|                      |                        |                        |                 |                    |                     |                | Se              | arch              |         |
|                      |                        |                        |                 |                    |                     |                | 6               |                   |         |
| $\odot$ $1$          | Current Pape           | a 1 /Total 1 Pages. To | tal 10 Records  |                    | Export              | Export AT      |                 |                   |         |

Figure 7-4 Export event

Historical records: records that have been queried and saved in the historical records.

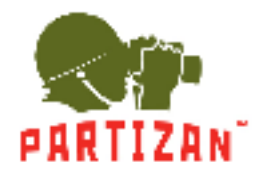

PARTIZAN CMS PRO User Manual

Action events: select start time, end time, select system information type, search. see figure 7-5

| CMS PRO  | Home Finap | Local Number | At 6 ? - 6 X                                                                                                    |
|----------|------------|--------------|----------------------------------------------------------------------------------------------------|
| No. Time | ling Type  | Dettail      | Rue Fiveri         Cparate Sector           Begin Time:         2013-02-15 [\$]           End Time:         2013-02-15 [\$]           State         AT           Scare         User Lopin           User Lopin         Begin Times           Scare         User Lopin           User Lopin         Begin Times           Scare         User Lopin           Devines         P12 Torshol           Plan config         Plan config |
| $\odot$  | )          | Pg           | et Equal Al                                                                                                    |

Figure 7-5 Operational events

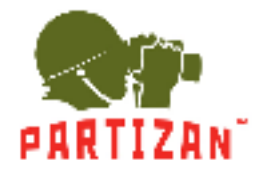

# **8** Configuration Management

## **8.1 Basic Settings**

Configure the basic parameters of the client when users log in the IMS300 for the first time.

Detailed process as described below:

Step 1: Click [Basic Configuration] of Tool in the home page of the client. (See area 4 of Figure 3-2)

[Basic Configuration] see figure 8-1:

| esic Config — Tile | գտեց              |                    |                  |      | import eq |
|--------------------|-------------------|--------------------|------------------|------|-----------|
|                    | Lug Keep Jane:    | Alays              |                  | 2    |           |
|                    | Osphy Aspect:     | Full-screan        |                  |      |           |
|                    | Pitry Capability: | 🛞 Quality Infority | O Fuent Priority |      |           |
|                    | Capture Format:   | B43                |                  | •    |           |
|                    | Time Settings:    | 335317,3           |                  | Sym  |           |
|                    | System Language:  | Logish(05)         |                  | 15   |           |
|                    | Event Store Dale  | с.                 | * Space Limit: 5 | 58   |           |
|                    | AlamPiCayon       | 50                 |                  |      |           |
|                    |                   |                    | Resot            | Save |           |

Figure 8-1 Basic Configurations

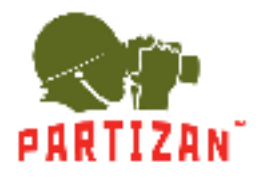

### PARTIZAN CMS PRO User Manual

| Item             | Description                                                                                                   |
|------------------|----------------------------------------------------------------------------------------------------|
| Log save time    | Set the save time of log, 7day, 15days, 30days, 60days and 90days optional.                                   |
| Display Ratio    | Set the display ration of video. Full screen, original size, 16:9 and 4:3 optional.                           |
| Play Performance | Set play performance of video play and video realtime preview. Quality priority and fluent priority optional. |
| Snapshot Format  | Set the picture format for sharpshooting and saving. JPEG and BMP optional.                                   |
| Time Settings    | Set client time, sync local time by clicking sync time.                                                       |
| SystemLanguage   | Set the language of client, Chinese and English optional.                                                     |
| Event Store Disk | Set the time video storage path                                                                               |
| AlarmPicover     | Set the length of time to save the alarm picture                                                              |

Step2: Click[save] after finish setting.

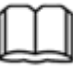

: Click [default] to reset local configuration

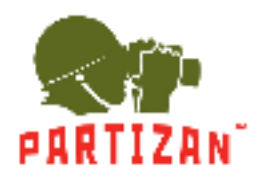

## 8.2 File Setting

Detailed process as described below:

Step 1: Click [Document Configuration] in the home page of the client(see figure 3-2 area 4).

[Basic Setting] interface as figure 8-2:

| CMS F     | N<br>PRO nome<br>Home | Emap II.                                                     | 🔅 📿                     | à<br>Handle Fren | <br>r Contro |        |                |
|-----------|-----------------------|--------------------------------------------------------------|-------------------------|------------------|--------------|--------|----------------|
| os: Caróg | File Config           |                                                              |                         |                  |              |        |                |
|           | Aandaaab              |                                                              |                         |                  |              |        |                |
|           | Video Binck: D        | 1 hers/admin/Desking/Pat                                     | van CNS Pro/www. Pk/v   | decanetter.way   |              | Brawee | 13             |
|           | Mation Deberts        | Wers/admin/Desktop/Part                                      | ten OHS Fro/www. Et/n   | otiondetect.way  |              | Braver | 53             |
|           | Video Losto C         | Users/admin/Desktop/Part                                     | tean CHS Fro/ wave_Bh/v | deplost way      |              | Browee | 13             |
|           | Une Break: C          | Users/admin/Desstop/Part                                     | ican OHS Fro/wove_Built | izihwade.wav     |              | Browse | 5              |
|           | Zone Broak: C         | C/Users/admin/Desktop/Portzan OHS Pro/wave_Bk/earainvade.wav |                         |                  |              | Browse | 53             |
|           | Rice Detect C         | C/Usors/admin/Descop/Partman CHS Fre/wave_Ek/facedatest.wav  |                         |                  |              | Browse | 51             |
|           | Disk Error : C        | Usors/admn/Desitop/Port                                      | an OHS Tro/wolve_Eh/d   | skerror, wav     | ÌÌ           | Browse | 11             |
|           | Out Alaimi            | Usurs/admin/Desktop/Part                                     | car CHS Pro/wave_Eh/e   | comablem.way     | 1            | Browse | 51             |
|           | He Seven Redi         |                                                              |                         |                  |              |        |                |
|           | Snapelyof Pacto       | CyProgram Dies (stin)/P-                                     | etisen/CDES PRO/racime  |                  |              | h      | 11.09 <b>F</b> |
|           | Record Patro          | CyProquet Files (a66)(Pa                                     | rtivan/CNS REO/viten    |                  |              | 0      | 11/09#         |
|           | Cownicas Fath:        | C:/Program Files (a56)/Partman/CHS PEO/powniced              |                         |                  | B            | orwee  |                |
|           | Confiduration Path:   | CoProgram Files (x86)/Pr                                     | artizen/CHS PRO/config  |                  |              | B      | owee           |
|           |                       |                                                              |                         |                  | Reset        | 529    | 0              |

Figure 8-2 File Setting

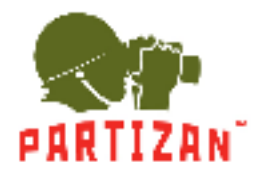

### PARTIZAN CMS PRO User Manual

| Name        | Parameter          | Description                          |  |  |  |  |  |
|-------------|--------------------|--------------------------------------|--|--|--|--|--|
|             | Video Shade        | Set video shade alarm                |  |  |  |  |  |
|             | Motion Detection   | Set motion detection alarm           |  |  |  |  |  |
|             | Video Lost         | Set video lost alarm                 |  |  |  |  |  |
| Audio Alarm | Tripwire Intrusion | Set tripwire alarm                   |  |  |  |  |  |
|             | Region Intrusion   | Set Region intrusion alarm           |  |  |  |  |  |
|             | Face Detection     | Set face detection Alarm             |  |  |  |  |  |
|             | Disk Error         | Set disk error alarm                 |  |  |  |  |  |
|             | External Alarms    | Set external alarm                   |  |  |  |  |  |
|             | Capture Path       | Set save path of captured pictures   |  |  |  |  |  |
| File Path   | Recording Path     | Set save path of recording videos    |  |  |  |  |  |
|             | Download Path      | Set save path of download video      |  |  |  |  |  |
|             | Configure Path     | Set save path of local configuration |  |  |  |  |  |

Step 2: Click [Save] after finishing the settings.

: Click [Reset] to restore all file configuration to default.

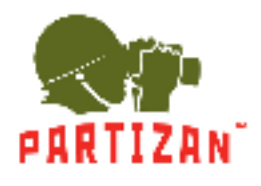

## 8.3 Plan Configuration

#### 8.3.1 View Plan

Steps of plan configuration as following:

Step 1: Click [View Plan] on home page(See Area 2 of Figure 3-2)

[Plan settings] interface as figure 8-3:

| CMS PRO            | final House  | <b>Q</b><br>Emap | <br>Radic Coeffig | Ça<br>Persit Handle | Ð | 95 | ٥ | 7 | - 0 | * |
|--------------------|--------------|------------------|-------------------|---------------------|---|----|---|---|-----|---|
| West than Event Pk | an AlarmSub: | ooriba           |                   |                     |   |    |   |   |     |   |
|                    |              |                  |                   |                     |   |    |   |   |     |   |
|                    |              |                  |                   |                     |   |    |   |   |     |   |
|                    |              |                  |                   |                     |   |    |   |   |     |   |
|                    |              |                  |                   |                     |   |    |   |   |     |   |
|                    |              |                  |                   |                     |   |    |   |   |     |   |
|                    |              |                  |                   |                     |   |    |   |   |     |   |
|                    |              |                  |                   |                     |   |    |   |   |     |   |
|                    |              |                  |                   |                     |   |    |   |   |     |   |

Figure 8-3 Plan settings

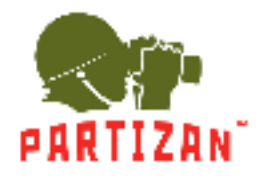

PARTIZAN CMS PRO User Manual

Step 2: click on +, go to the create view plan interface (see figure 8-4).

| CMS PRO         | <b>f</b>    | 0                |                    | j.               | $\oplus$     | A: 6 ? - 0                                                                                                    |
|-----------------|-------------|------------------|--------------------|------------------|--------------|----------------------------------------------------------------------------------------------------|
| 38              | Home        | Emap             | Plas Contig Bask C | onlig Event Hand | ik           |                                                                                                    |
| ees Man Event P | han AlamiSu | lasar iba        |                    |                  |              |                                                                                                    |
| Add view plan   |             | Phr. Karia:      | View Plan_00001    |                  | Review       | Ong Tree                                                                                                    |
|                 |             |                  |                    |                  |              | Scerch                                                                                                    |
|                 |             |                  |                    |                  |              | 0 text 2<br>0 text-3<br>1 text-4<br>0 text 5<br>1 set-4<br>0 text 5<br>1 set-4<br>0 text 7<br>0 text-9<br>1 set-17<br>0 text 15<br>0 text 15<br>0 |
| Window          |             | Bound video reso | irces              | Switchs          | ng nterva(s) |                                                                                                    |
| Cinbew1         |             |                  |                    | integra          | uu 21 🕴      | Memo                                                                                                    |
| Andres (        |             |                  |                    | Time(Se          | HI 21 🛊      |                                                                                                    |
| Mindow3         |             |                  |                    | Time: S          | eo [2][2]    |                                                                                                    |
| AND A           |             |                  |                    | Trees            | 00 21 14     | See Dava                                                                                                    |

Figure 8-4 Create view plans

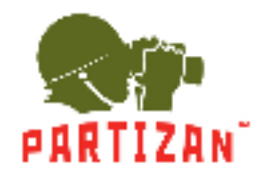

Step 3: fill out the plan name, and the right video source in the organization tree, double-click or drag any window, select tour time, default 20s, save the view.

A video loop source corresponding to a window for a single video source (figure 8-5); more than one video source corresponding to a window for a loop of multiple video sources (figure 8-6);

| we than Event Plan | Alæm Subsor be         | - Internet and the second |                      |                                                                                                    |
|--------------------|------------------------|---------------------------|----------------------|----------------------------------------------------------------------------------------------------|
| Add view plan      | Plan Name: View        | Flan_00001                | Review               | Cing Tree                                                                                                    |
|                    |                        |                           |                      | Scarch                                                                                                    |
|                    |                        | <b>潴 総計約:要</b> 論          |                      | tost 2         even-0         tost 4         even-0         tost 4         even-0         tost 5         even-0         tost 7         even-0         tost 0         tost 0         tost 0         tost 12         even-11         even-11         even-11         even-12         tost 12         tost 12         tost 12         tost 12         tost 12         tost 12         even-13         even-13         even-13         even-13         even-14         even-13         even-13         even-14         even-14         even-15         even-16         even-16         even-17         even-17         even-18         even-18         even-1 |
| Window             | Bound video resources. | 9                         | witching interval(s) |                                                                                                    |
| Vindow1            | 70071                  | 24                        | Time(Sec: 20 12)     | Mamo                                                                                                    |
| Vin Delika         |                        | 01.0                      | majaac: 20 jel       |                                                                                                    |
| Vioclaw3           | ecci i                 |                           | meßien: 20 🔿         |                                                                                                    |
|                    |                        |                           |                      |                                                                                                    |

Figure 8-5 Single video source loop

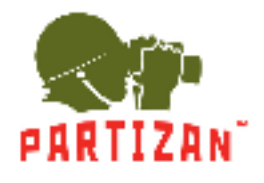

#### PARTIZAN CMS PRO User Manual

| CMS PRO            | Home Fmap                             | Plui Contig. Radic Col | ing Event Handle     | At 0 7 - 4 ×                                                                                                    |
|--------------------|---------------------------------------|------------------------|----------------------|----------------------------------------------------------------------------------------------------|
| West Plan Event Pl | an AlarmSubscribe                     |                        |                      |                                                                                                    |
| Add view plan      | 9br No                                | ne: View Flan_00001    | Review               | Org Tree                                                                                                    |
| Nam2 Kleis (2 fg)  | • • • • • • • • • • • • • • • • • • • | l 🛚 🗙                  |                      | Search 🖸                                                                                                    |
|                    |                                       | <b>轞릩錵蠫</b> 纐泊戀        |                      | © 1861-3<br>© 1851-3<br>© 1851-3<br>© 1851-4<br>© 1851-4<br>© 1851-5<br>© 1861-5<br>© 1861-5<br>© 1861-9<br>© 1861-9<br>© 1861-11<br>© 1861-11<br>© 1861-11<br>© 1861-12<br>© 1861-15<br>© 1861-16<br>= 1921-108102 |
| Window             | Bound video                           | resources.             | Switching interval(s | ) Å                                                                                                    |
| Above              | 2002                                  |                        | TimetSeet 20 :       | Mamo                                                                                                    |
| Window2            |                                       |                        | Time(Sac: 20 je      | 1                                                                                                    |
| Witchw3            |                                       |                        | Ime(Sect 20. 🗿       | 1                                                                                                    |
| Windowi            |                                       |                        | Time(Sec: 20 😂       | Save Cancel                                                                                                    |

Figure 8-6 Loop with multiple video sources

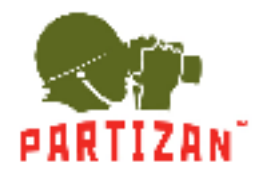

Step 4: right-bound video source window, select the [Cancel Bind], cancel the current window the video source

bindings; select 【Cancel All Bind】, cancel all Windows video source binding (see figure 8-7).

| CMS PRO         | <b>A</b>    | 0                                                                                   | - 005      | •                    | Q            | Ð                                       | A1 0 7                                                                                                    | - 8   |
|-----------------|-------------|-------------------------------------------------------------------------------------|------------|----------------------|--------------|-----------------------------------------|----------------------------------------------------------------------------------------------------|-------|
|                 | Home        | Етыр                                                                                | Plan Comby | Bask Config          | Event Handle | - 10 - 10 - 10 - 10 - 10 - 10 - 10 - 10 |                                                                                                    |       |
| ew Plan Event P | tan AlarmSi | Ascribe                                                                             |            |                      |              |                                         |                                                                                                    |       |
| Add view plan   |             | Plan Name:                                                                          | View Plan_ | 00001                |              | Review                                  | Org Tree                                                                                                    |       |
|                 |             |                                                                                     |            |                      |              |                                         | Search                                                                                                    |       |
|                 |             | Stop Current Play<br>Stop Al Play<br>Cancel Bind<br>Cancel Al Bind<br>Change Stream |            | 3: 120: <b>127</b> ) |              |                                         | C test<br>C test<br>C |       |
| Window          |             | Bound video reso                                                                    | ourices.   |                      | Switching I  | nterval(s)                              | i                                                                                                    | _     |
| Windows         |             | MM                                                                                  |            |                      | Traditors    | 20 🙂                                    | Мето                                                                                                    |       |
| Window2         |             |                                                                                     |            |                      | Time(Secc    | 20 0                                    | 1                                                                                                    |       |
| Window3         |             |                                                                                     |            |                      | Time(Sec     | 20 🗢                                    |                                                                                                    |       |
| Window4         |             |                                                                                     |            |                      | Time(Secc    | 20 01                                   | Save                                                                                                    | Cance |

Figure 8-7 cancel bind the video source

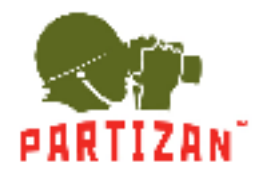

Step 5: right-bound video source window, select the 【close video】, then close window video, select 【close all video】, close all Windows video (see figure 8-8).

| CMS PRO              | nn III<br>Home ∓map Plu                                      | Conty Rask Conty | Co 🕀                  | At 6 7 - 9 X                                                                                                    |
|----------------------|--------------------------------------------------------------|------------------|-----------------------|----------------------------------------------------------------------------------------------------|
| Wave Plan Event Plan | n AlarmSubserbe                                              |                  |                       |                                                                                                    |
| Arkit vision plant   | Plan Name:                                                   | Acry Flan_00001  | Review                | Org Tree                                                                                                    |
|                      |                                                              |                  |                       | Scarch 😳                                                                                                    |
|                      | Canal Find<br>Canal Find<br>Cancel /J Bind<br>Athange Stream | 医醋酸油酸            |                       | © 100 1001<br>© 10012<br>© 10012<br>© 10015<br>© 10015<br>© 10015<br>© 10017<br>© 10010<br>© 10010<br>© 10000<br>© 10000<br>© 10000<br>© 10000<br>© 10000<br>© 10000<br>© 10000<br>© 10000<br>© 10000<br>© 10000<br>© 10000<br>© 10000<br>© 10000<br>© 10000<br>© 10000<br>© 10000<br>© 10000<br>© 10000<br>© 10000<br>© 10000<br>© 100000<br>© 100000<br>© 100000<br>© 100000<br>© 100000<br>© 100000<br>© 1000000<br>© 1000000<br>© 100000<br>© 100000<br>© 1000000<br>© 1000000000<br>© 1000000000000000000000000000000000000 |
| Window               | Bound video resources                                        |                  | Switching interval(s) |                                                                                                    |
| Moderat              | 10021                                                        |                  | TrretSee: 20 2        | Marno                                                                                                    |
| Window2              |                                                              |                  | Time(Sac: [20 [e]]    |                                                                                                    |
| Witchw3              |                                                              |                  | Ime(Sec. 20           |                                                                                                    |
| Wandowi              |                                                              |                  | Time(Sec: 20 👳        | Save Cancel                                                                                                    |

Figure 8-8 close video

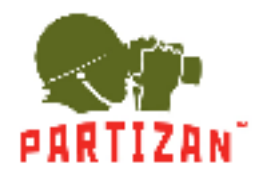

Step 6: the right-bound video source window, select the primary / secondary stream switching, switch video source stream (see figure 8-9).

|                     | nt 🔯 🛲                                                              | nduj Basic Config Event i | à 🕀                 | At 0 7 - 0 1                                                                                                    |
|---------------------|---------------------------------------------------------------------|---------------------------|---------------------|----------------------------------------------------------------------------------------------------|
| West Han Event Plan | Alæm Subscribe                                                      |                           |                     |                                                                                                    |
| Arid view plan      | Plan Name: View                                                     | Flan_00001                | Review              | Org Tree                                                                                                    |
|                     |                                                                     |                           |                     | Search 🖸                                                                                                    |
|                     | Likep Communities<br>Stop AI Proc<br>Cercel / Bind<br>Change Stream | 播 湖: 劉: 劉:                |                     | © 10 1997<br>© 19952<br>© 19952<br>© 19954<br>© 19954<br>© 19954<br>© 19954<br>© 19954<br>© 19954<br>© 19954<br>© 19954<br>© 19954<br>© 19954<br>© 19954<br>© 19954<br>© 19954<br>© 19954<br>© 19954<br>© 19954<br>© 19954<br>© 19954<br>© 19954<br>© 19954<br>© 19954<br>© 19954<br>© 19954<br>© 19955<br>© 19955<br>© |
| Window              | Bound video resources                                               | Sw                        | itching interval(s) |                                                                                                    |
| Modekt              | 20017                                                               | 24                        | mer\$565 20 :       | Mamo                                                                                                    |
| Window2             |                                                                     | .10                       | na(Sici  20 lell    |                                                                                                    |
| Woolow3             |                                                                     | Ly.                       | -(Sec: 20           |                                                                                                    |
| Windowi             |                                                                     | T                         | e(Sect 20 🖉         | Save Cancel                                                                                                    |

Figure 8-9 Switch main / Sub stream

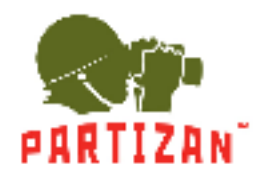

#### 8.3.2 Event plan

Event plans for specific steps to configure as follows:

Step 1: click the client home page business logic (see figure 3-2 2 Area) in the [Plan Config]. System displays the [plans] interface, as shown in Figure 8-10 is shown:

| CMS      |               | Emap Plu    | Config Basic Config | Kvent Handle | 91 0 7 - 0 X                |
|----------|---------------|-------------|---------------------|--------------|-----------------------------|
| Mow Plan | tven Plan Aar | mSubscribe  |                     |              | Delete Selected Create Fian |
| ⊤AI      | Bae name      | Event Level | Off/Cn              | Operace      | Demo                        |
|          |               |             |                     |              |                             |
|          |               |             |                     |              |                             |
|          |               |             |                     |              |                             |
|          |               |             |                     |              |                             |
|          |               |             |                     |              |                             |
|          |               |             |                     |              |                             |
|          |               |             |                     |              |                             |
|          |               |             |                     |              |                             |
|          |               |             |                     |              |                             |
|          |               |             |                     |              |                             |
|          |               |             |                     |              |                             |
|          |               |             |                     |              |                             |
|          |               |             |                     |              |                             |
|          |               |             |                     |              |                             |
|          |               |             |                     |              |                             |
|          |               |             |                     |              |                             |

Figure 8-10 Create a plan

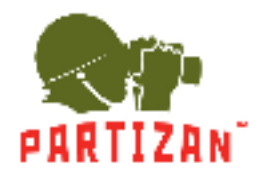

PARTIZAN CMS PRO User Manual

Step 2: fill in the plan name, select an event type. as shown in Figure 8-11 is shown:

| ( | CMS PRO                                                     | fi<br>Home       | <mark>⊘</mark><br>≢map                                                                                  | Plus Config  | ee<br>Basic Config | Co<br>Event Handle | Ð | .B1 | •     | * |      | * |
|---|-------------------------------------------------------------|------------------|----------------------------------------------------------------------------------------------------|--------------|--------------------|--------------------|---|-----|-------|---|------|---|
| 1 | Ace Plan Even r<br>Add event plan<br>"Plan Name: Null Name: | 9an Alam<br>9010 | Subsorbe                                                                                                |              |                    |                    |   |     |       |   |      |   |
|   | Alerm Link<br>Schepulaßetines                               | Event Type:      | Please solect  Flease solect Cenarel Human Pace ATM Alarm Tank Detection SSR Alarm FannAlarm WQD detect | keess sokart | Fiaces solect ev   | ant bpe            |   |     | Cance |   | Nest |   |
|   |                                                             |                  |                                                                                                    |              |                    |                    |   |     | Cance | r | Nest |   |

Figure 8-11 Select an event type

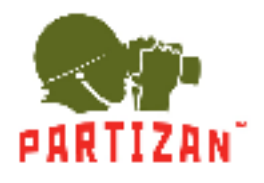

PARTIZAN CMS PRO User Manual

Step 3: select the alarm source, configure select [next].

| Plan I veri     | nten AlarmSubscribe            |                                   |           |                |             |  |  |
|-----------------|--------------------------------|-----------------------------------|-----------|----------------|-------------|--|--|
| event plan      |                                |                                   |           |                |             |  |  |
| Neme: Null Name | S0000 Description:             |                                   |           |                |             |  |  |
| Narin Scircos   | Event Type: Tark Detects       | Tank Lie Down 👘                   |           |                |             |  |  |
| Alerm Link      | Septis                         | Selected                          |           |                |             |  |  |
| checulaBatinos  | 🗢 🔳 🗇 test                     | βiα.                              | Libannel. | Event Type     | Operation   |  |  |
| and an Des inc. | - ≥ @ tast-2                   | - a                               | ted-1     | Tank lie Doven | nelete (îi) |  |  |
|                 | - 1 (1) Lund-4                 | - 10 Ind 4 2                      | test-2    | Tank De Oalen  | Daleta 🗇    |  |  |
|                 | - K @ lad-t                    | 3                                 | text 3    | Tank Up Dawn   | Dekte 🗇     |  |  |
|                 | - P (B) text-1                 | 2                                 | had-4     | Lank Lie Down  | Delet e 🗍   |  |  |
|                 | - [ 0 tax9                     | 5                                 | tex S     | Tank Lie Down  | Dekete 🛅    |  |  |
|                 | - 12 (0) test-12               | 6                                 | t test-5  | Tank Us Down   | Dekte 🗇     |  |  |
|                 | C text 14                      |                                   | lied-7    | Lenk Lie Dawn  | 0+bet + 🔟   |  |  |
|                 | -1 (8) fast-1.5<br>(8) test 16 | - 1 8 test-1.5<br>6 test 1.5<br>8 | text 8    | Tank Lie Down  | Dokto 🗇     |  |  |
|                 | - 142.165.1.102                | 9                                 | test-9    | Tank Ue Down   | Delete 🗇    |  |  |
|                 |                                | 1000                              |           | 10 M           | Sec. 22.0   |  |  |

Figure 8-12 Select alarm source

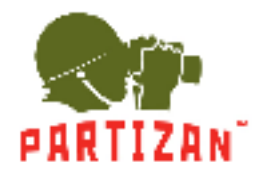

PARTIZAN CMS PRO User Manual

Step 4: select the alarm video, check whether the opening video, configure select [next].

| Plan tyen       | num NamSubscribe              |             |               |                 |           |
|-----------------|-------------------------------|-------------|---------------|-----------------|-----------|
| Neme: Null Name | r SOULO Description:          |             |               |                 |           |
| Vianti Sources  |                               |             | Unit Dierrici |                 |           |
| Jenn Unk        | 1                             |             | 10            |                 | ζ.        |
| chociuloBatinos | bendi (1                      | LinkThannel | Ewa:          | Record          | Operation |
|                 | C I To text                   | test-1      | Enable Live   | Enable Record   | Delete 🗇  |
|                 | - 12 (R) (add)                | Last-J      | - Inside the  | Turisdie tecord | Delete    |
|                 | © 144-4<br>© to:t5<br>© 144-5 |             |               |                 |           |
|                 | E tex7                        |             |               |                 |           |
|                 | 0 text9                       |             |               |                 |           |
|                 | e test-t1                     |             |               |                 |           |
|                 | () 009-12<br>() 1ed-11        |             |               |                 |           |
|                 | () text 14<br>() text-15      |             |               |                 |           |
|                 | E tex 15                      |             |               |                 |           |

#### Figure 8-13 alarm link

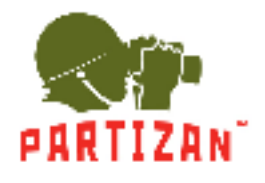

PARTIZAN CMS PRO User Manual

Step 5: event type selection; check the open plan, configure plans, complete.

|                   | NamSub:       | or be             |   |    |    |    |   |       |     |     |    |       |      |      |         |         |      |      |     |    |                  |  |
|-------------------|---------------|-------------------|---|----|----|----|---|-------|-----|-----|----|-------|------|------|---------|---------|------|------|-----|----|------------------|--|
| l evant plan      |               |                   |   |    |    |    |   |       |     |     |    |       |      |      |         |         |      |      |     |    |                  |  |
| n Neme: Null Name | 50000 Desc    | rip <b>tion</b> : |   |    |    |    |   |       |     |     |    |       | T    |      |         |         |      |      |     |    |                  |  |
| Warm Sources      | Maliferation  |                   | 1 |    |    |    |   |       |     |     |    |       |      |      |         |         |      |      |     |    |                  |  |
| Alerm Link        | in the second | -                 | L |    |    |    |   |       |     |     |    | Aler  | त    |      | Ima     | artant  |      | hore | tel |    | Notricetion      |  |
| SchooluleBatines  | 2 Etable Part | _                 | 1 |    |    |    |   |       |     |     |    |       |      |      | ille tr | 24 000m | -    |      |     |    | and and a second |  |
|                   | Sur           | 1                 | 7 | 4  |    | 7  | 2 | j i i | 111 | ţţ. | 12 | 1,1   | 4 1  | 15   | ŧł.     | 1,7 13  | 71   | 125  | 39  | 2) | Ċ,               |  |
|                   | Sat           | 1                 | ý | 4  | ÷  | 2  | 7 | ų ų   | 311 | 17  | 12 | ų() s | 4-1  | 173  | 17.     | 12.2    | 20   | V2   | 32: | Ķ. | ø                |  |
|                   | Fri           | -                 | 3 | 4  | ŝ. | ĝ. | 7 |       | 10  | ų   | 12 | ų.    | a, i | 1.15 | 17      | 13. 3   | 20   | 2j   | 22  | 23 | ¢                |  |
|                   | Thu           |                   | 3 | 1  | 1  | ą. | 7 | 6 Q   | 10  | ų   | 12 | 12    | 4 J  | Ξţ   | 17:     | 19 1    | 20   | 21   | 22  | 3  | ¢                |  |
|                   | Wes           |                   | 3 | -  | 5  | ĝ. | 7 |       | 10  | U.  | 12 | ŋ.    | 4.)  | 1.13 | 17      | ų.,     | 29   | 21   | 22  | 23 | ¢                |  |
|                   | 142.62        | 1.3               | 7 | 14 | 5  | 6  | 7 | 5     | 10  | 45  | 12 | р-    | 4-1  | 1-13 | 175     | 1,5     | - 28 | -21  | 221 | 33 | ¢                |  |
|                   | 1.000         |                   |   |    |    |    |   |       |     |     |    | -     |      |      |         |         |      | 16.  |     |    | Contra la        |  |

Figure 8-14 Deployment time

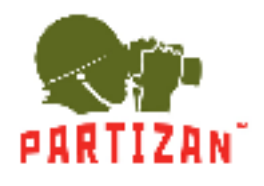

#### 8.3.3 Alarm Subscription

Alarm subscription configuration steps are as follows:

Step 1: click the client home page business logic (see figure 3-2 2 Area) in the 【Plan Config】. System displays [Alarm Subscriptions] interface, as shown in Figure 8-15 is shown:

| CMS PRO                                                                                                    | fin<br>House | <b>Q</b><br>Finap | Fusi Contig | 🔅 🕵     | ente 🕀 | A5 0 7 - P × |
|----------------------------------------------------------------------------------------------------|--------------|-------------------|-------------|---------|--------|--------------|
| Wow Plan Event Pl                                                                                                    | at. Alarme   | un-o-fre          |             |         |        |              |
| Bearch                                                                                                    | Q NO.        | Percup            | Phoyes      | thannel | State  | Docration    |
| Control test and test and |              |                   |             |         |        |              |

Figure 8-15 Alarm subscription

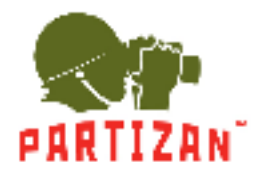

Step 2: check the protection channel is required.

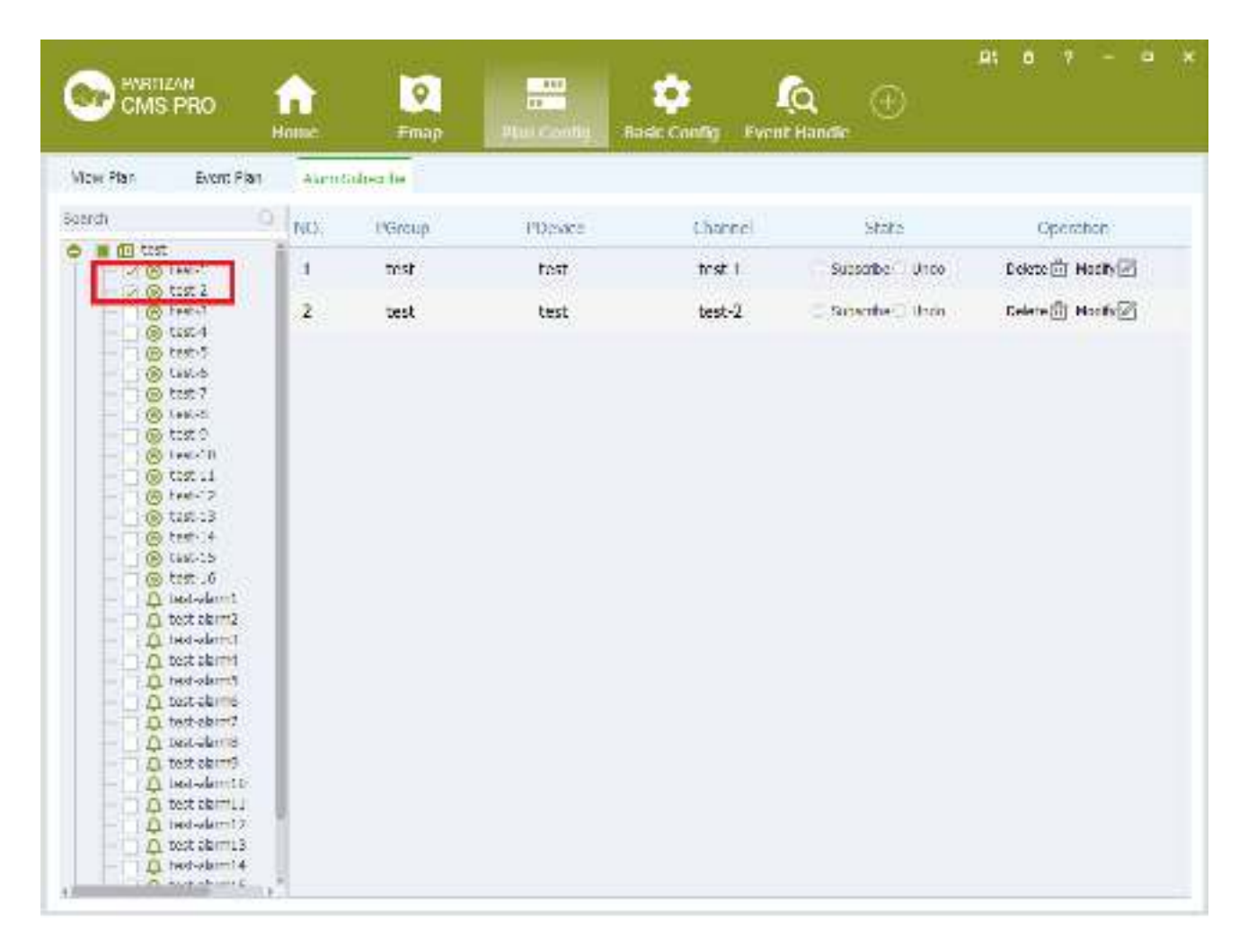

#### Figure 8-16 Select a subscription channel

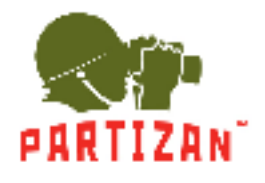

Step 3: click on subscriptions, pop-up Windows configuration parameters, and set the alarm type and deployment time, if you need to add new entries click on [plus] icons.

| CMS PRO                                                                                                    | fi<br>House | <b>⊘</b><br>∓map                     | Plui Contig. Ra | 🔅 🤇               | a 🕀                | A1 0 7 - 0 X      |
|----------------------------------------------------------------------------------------------------|-------------|--------------------------------------|-----------------|-------------------|--------------------|-------------------|
| Wow Plan Event Plan                                                                                                    | Alarno      | Sulten he                            |                 |                   |                    |                   |
| Satirch                                                                                                    | NC)         | PGroup                               | PDesee          | Channel           | Stats              | Operation         |
| • • • • • test                                                                                                    | 14          | test                                 | test            | trst 1            | 😫 Subscribe 🗍 Undo | Delete 🗇 Hadity 🔄 |
| 0 (0) tist 2<br>(0) feet-1<br>(0) tist 4                                                                                                    | 2           | test                                 | test            | test-2            | C Subscribe 🗆 Unio | Celete 🗍 Hoofs    |
| in tests<br>in tests<br>in tests 7                                                                                                    |             | n -                                  | Set 0           | he parameter area |                    | ×                 |
| © tist 0<br>© tist 0<br>© tist 1<br>© tist 1<br>© tist 1<br>© tist 13<br>© tist 13<br>© tist 13<br>© tist 14<br>© tist 16<br>Q tist 16<br>Q tis |             | AlarmType: Gene<br>Apply This channe | nd • Video D    | ork + Timo.       | SHE K E            | zel               |
| a test skimi 3<br>b test skimi 4<br>b test skimi 4                                                                                                    | 2           |                                      |                 |                   |                    |                   |

Figure 8-17 Set the zone parameters

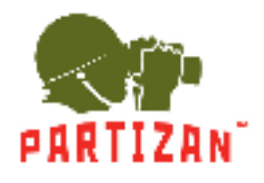

PARTIZAN CMS PRO User Manual

Step 4: Choose application configuration access settings, and then click The [Save] button.

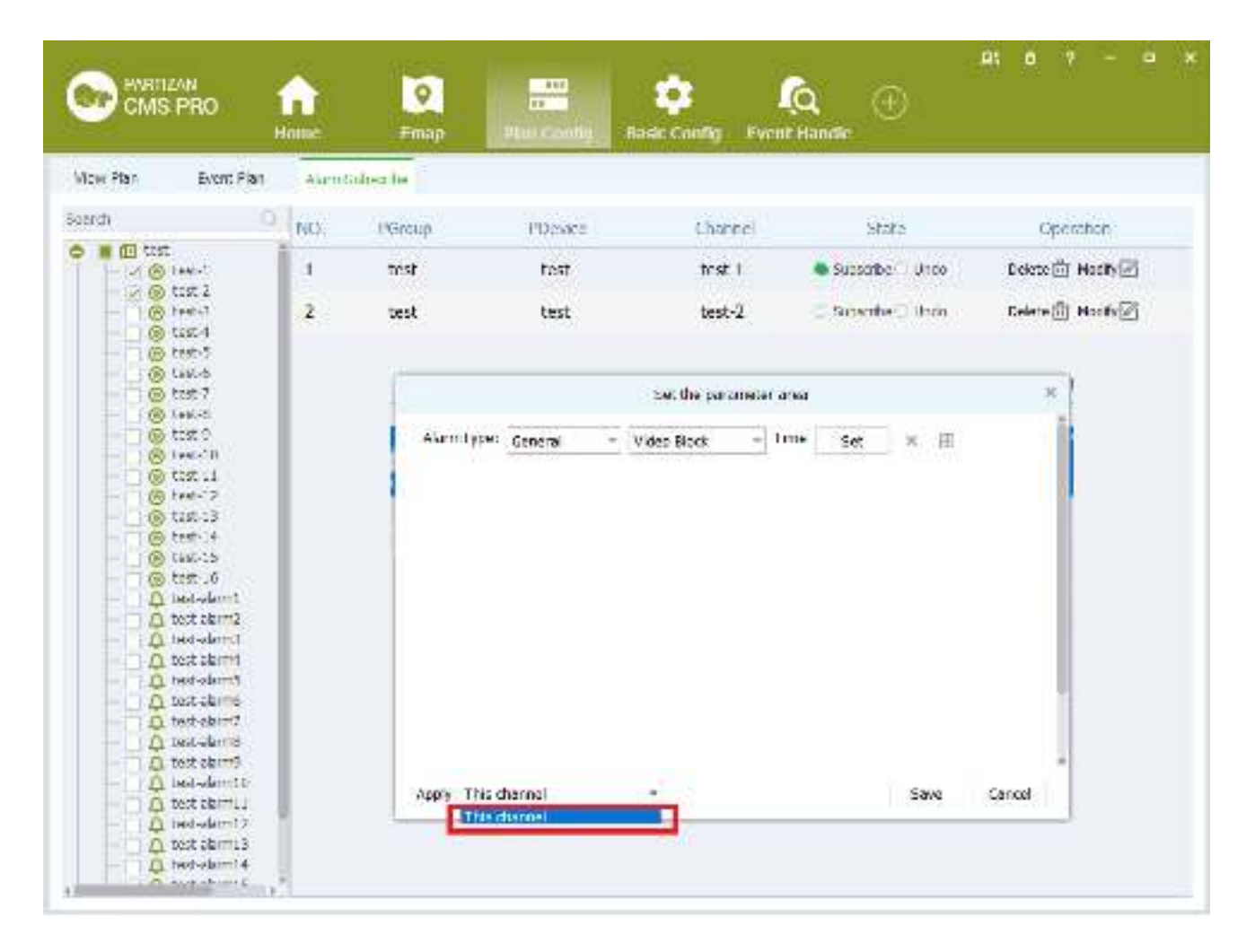

Figure 8-18 Setting protection channel

Setting Steps as following:

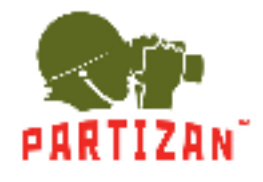

# 9 User Management

## 9. | User Configuration

User Config steps see below:

Step1: Click [User management] on the tool list of home page. [User Management] interface as figure 9-1:

| Voor R    | irde          |        |      |                   |         |
|-----------|---------------|--------|------|-------------------|---------|
| Uşer Name | Role          | Stab.s | Mark | Operate           | Add Jos |
| admin     | Administrator | onine  |      | Detete 📋 Notify 🖉 |         |
|           |               |        |      |                   |         |
|           |               |        |      |                   |         |
|           |               |        |      |                   |         |
|           |               |        |      |                   |         |
|           |               |        |      |                   |         |
|           |               |        |      |                   |         |
|           |               |        |      |                   |         |
|           |               |        |      |                   |         |
|           |               |        |      |                   |         |

Figure 9-1 User Management